# 4005 Serie

Universal-Mobilnetz-Wählgerät

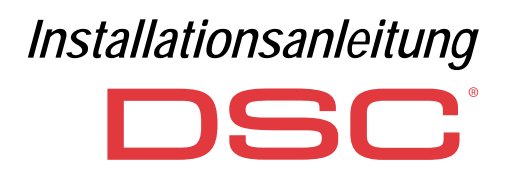

| Nr. | Bauteil                                             |  |  |
|-----|-----------------------------------------------------|--|--|
| 1   | Gehäuse                                             |  |  |
| 2   | Grundplatte                                         |  |  |
| 3   | Anzeigen (LED)                                      |  |  |
| 7   | Befestigungsschraube (Aufbewahrungsposition)        |  |  |
| 8   | Befestigungsbohrungen Grundplatte (4)               |  |  |
| 9   | Gehäusescharnier                                    |  |  |
| 10  | Durchführung Antennenkabel                          |  |  |
| 11  | 2700 mAh Akku (optional): nur Versionen mit Gehäuse |  |  |
| 12  | Wand-Sabotagesicherung                              |  |  |
| 13  | Befestigungsbohrung für Wand-Sabotagesicherung      |  |  |
| 14  | SIM-Kartensteckplatz                                |  |  |
| 15  | PC-LINK-Anschluss                                   |  |  |
| 16  | Programmierbrücken: siehe "Beschreibung der         |  |  |
|     | Brücken" auf Seite 8                                |  |  |
| 17  | USB-Port: nur Versionen mit Gehäuse                 |  |  |
| 18  | Sabotagekontakt                                     |  |  |
| 19  | Anschlussklemmen                                    |  |  |

| Nr. | Bauteil                                                                                                    |  |  |
|-----|----------------------------------------------------------------------------------------------------|--|--|
| 20  | Platinen-Fixierstifte                                                                                             |  |  |
| 21  | JP2 Stromaufnahme-Begrenzerbrücke (nur Versionen<br>mit Gehäuse): siehe "Beschreibung der Brücken" auf<br>Seite 8 |  |  |
| 22  | Batterieanschluss: nur Versionen mit Gehäuse                                                                      |  |  |
| 23  | ANT5-02 Adapterkabel                                                                                              |  |  |
| 24  | Adapterkabelmutter                                                                                                |  |  |
| 25  | Integrierte Antenne: nur Versionen mit Gehäuse                                                                    |  |  |
| 26  | Durchführung für Antennenkabel auf Metallhalterung                                                                |  |  |
| 27  | Metallhalterung                                                                                                   |  |  |
| 28  | ANT5-02, GSM-Antenne mit 2 m Kabel und SMA-<br>Stekker (optional)                                                 |  |  |
| 29  | GSM-Antenne mit 2 m Kabel und MMC-Stecker                                                                         |  |  |
| 30  | Befestigungsbohrungen Platine (4)                                                                                 |  |  |

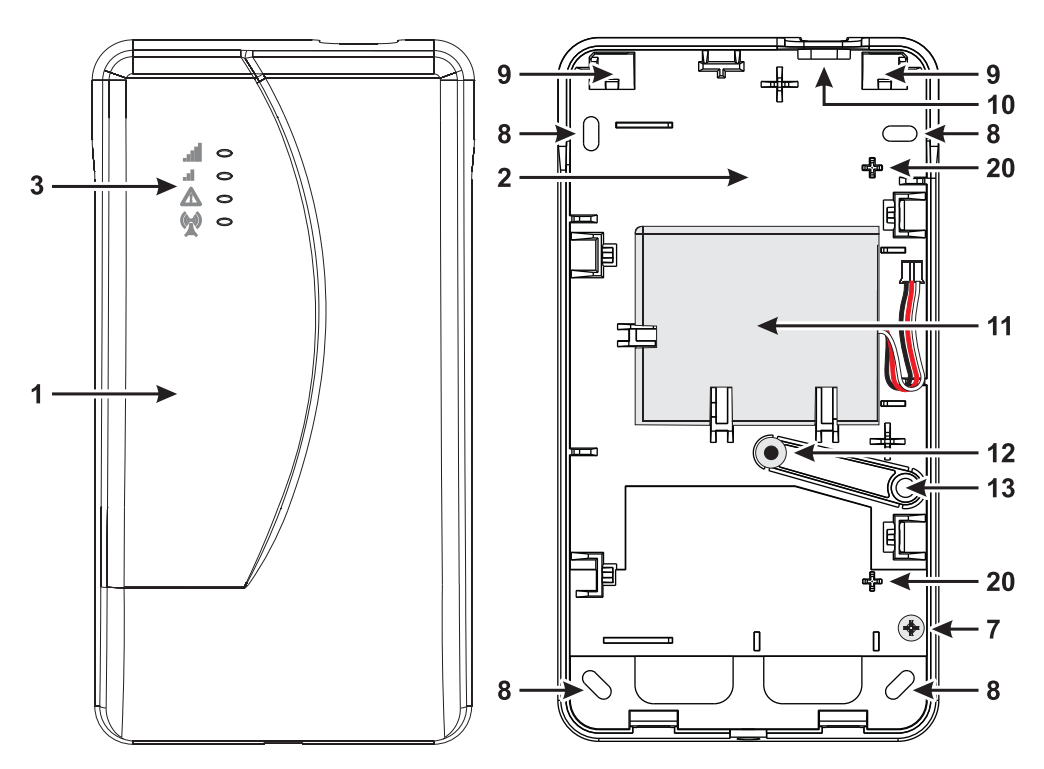

Abbildung 1 – Kennzeichnung von Bauteilen: Version mit Gehäuse.

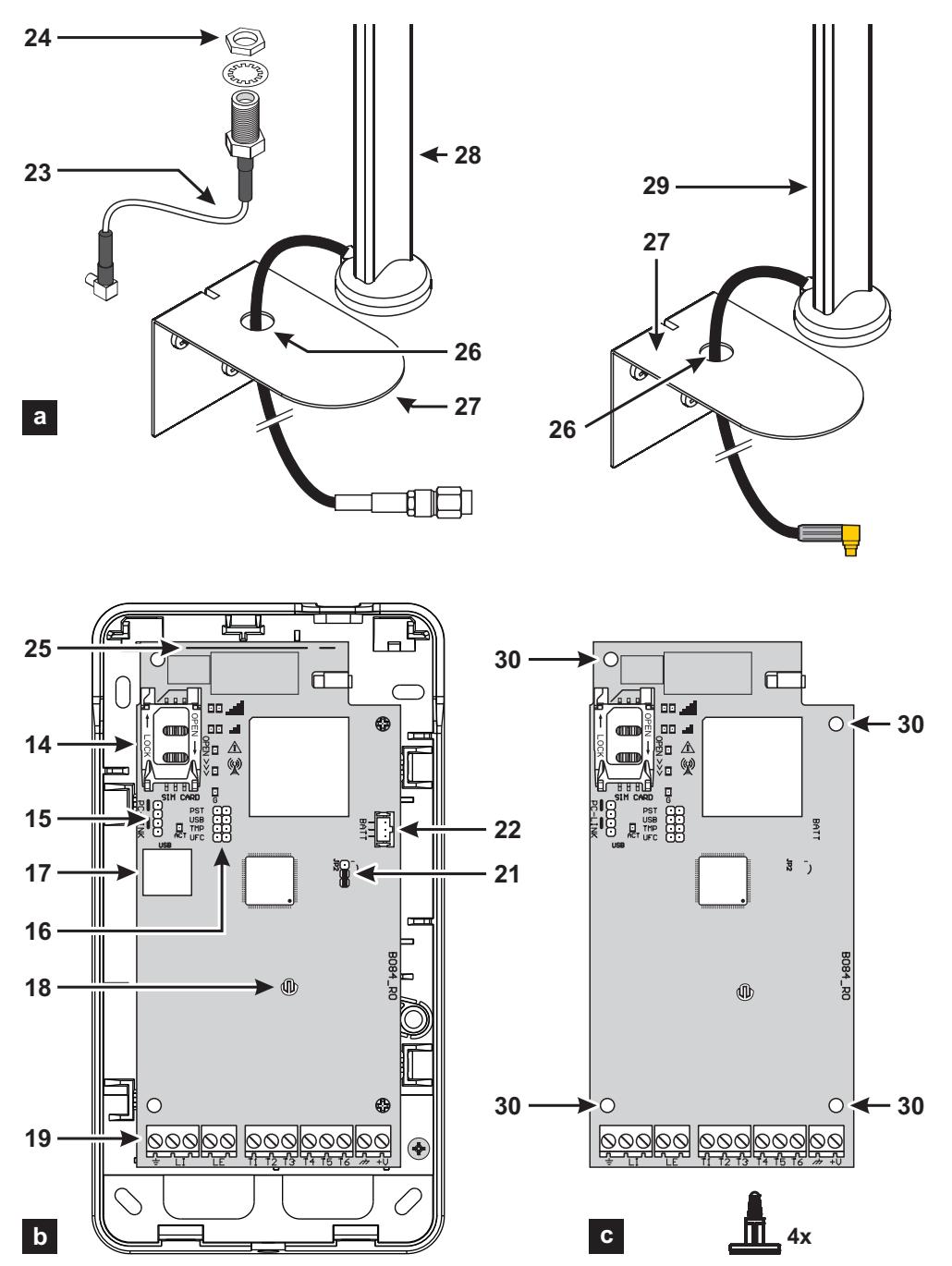

Abbildung 2 – Kennzeichnung von Bauteilen: a) ANT5-02, GSM-Antenne mit 2 m Kabel und SMA-Stecker (optional); b) Version mit Gehäuse; c) Kit-Version.

| EINLEITUNG                                 | 5     |
|--------------------------------------------|-------|
| Allgemeine Spezifikationen                 | 6     |
| Technische spezifikationen                 | 7     |
| Kennzeichnung von Bauteilen                | 8     |
| Beschreibung der Brücken                   | 8     |
| Beschreibung der LED-Anzeigen              | 9     |
| Beschreibung der Anschlussklemmen          | . 11  |
| Installation                               | . 12  |
| Anschlussbeispiel                          | . 18  |
| ALLGEMEINE BESCHREIBUNG                    | 19    |
| Zugriffsebenen                             | . 20  |
| Funktionen des USB-Ports                   | . 21  |
| Stromüberwachung                           | . 22  |
| Interne Ereignisse                         | . 23  |
| Arbeitsprinzipien                          | . 25  |
| Prioritäten                                | . 27  |
| Prepaid-Guthabenüberprüfung                | . 28  |
| Zentralenüberwachung der Übertragung (PTM) | ). 28 |
| Ausgänge aktivieren                        | . 29  |
| SMS-Programmierung                         | . 32  |
|                                            |       |

| PC-PROGRAMMIERUNG               | 35   |
|---------------------------------|------|
| Phonebook                       | . 39 |
| Optionen                        | 41   |
| Network Settings                | . 43 |
| Inputs/Outputs                  | . 44 |
| Communicator                    | . 46 |
| IP Receivers.                   | . 49 |
| Voice Messages                  | . 50 |
| PSTN/PTM                        | . 51 |
| Event Log                       | . 52 |
| Firmware Update                 | . 52 |
| Status                          | . 53 |
| ANHANG                          | 55   |
| Konformität mit EN 50136-2:2013 | .55  |
| Arbeiten mit USB-Stick          | .57  |
|                                 |      |

Digital Security Controls erklärt hiermit, dass die

Serien 4005

den grundlegenden Anforderungen und anderen Vorschriften der Richtlinie 1999/5/EC entsprechen.

Die vollständige R&TTE Konformitätserklärung finden Sie unter www.dsc.com.

Die Produktmodelle GS4005, GS4005-K, 3G4005/EU und 3G4005-K/EU wurden von IMQ/A gemäß normen:

EN 50136-1:2012 und EN 50136 2:2013 im Hinblick auf die Leistung von Alarmübertragungssystemen SP2 (D2, M2, T2, S0, I0) für Sprach-/SMS-

Alarmnachrichten und SP4 (D3, M3, T4, S2, I3) für digitale Nachrichten zertifiziert;

EN 50131-10, Geheimschutz Grad 2;

T031.

Zur Gewährleistung der Konformität mit der Norm **T031** muss das Wählgerät an der Zentrale an Anschlussklemmen **L1** angeschlossen werden und folgende Ereignisse und Meldungen/Codes müssen eingestellt sein: EINBRUCHALARM, SABOTAGEALARM, NETZAUSFALL, BATTERIEAUSFALL, ÜBERFALL, SCHARFSCHALTUNG, UNSCHARFSCHALTUNG, GESPERRTE LINIE UND ISOLIERTE LINIE.

Das Wählgerät ist IMQ-SECURITY SYSTEMS zertifiziert, sofern es von der Zentrale spannungsversorgt wird und keine Backup-Batterie hat. Die Installation dieser Systeme muss strikt gemäß dieser Anleitung und den örtlichen Gesetzen und Bestimmungen erfolgen. Die oben genannten

Produktserien 4005 wurden basierend auf den höchsten Qualitäts- und Leistungsstandards entwickelt und hergestellt. Der Hersteller empfiehlt, das installierte System mindestens einmal pro Monat vollständig zu überpräfen. Digital Security Controls haftet nicht für Schäden, die aufgrund unsachgemäßer Installation oder Wartung durch nicht autorisiertes Personal entstehen. Digital Security Controls behält sich das Recht vor, die technischen Daten des Produkts ohne Vorankündigung zu ändern.

#### INFORMATIONEN ZUMRECYCLING

Digital Security Controls bittet seine Kunden, Altgeräte (Panels, Detektoren, Sirenen und andere Geräte) umweltgerecht zu entsorgen. Mögliche Methoden umfassen die Wiederverwendung von Teilen oder ganzen Produkten oder das Recycling von Produkten, Komponenten und/oder Materialien. Detaillierte Informationen finden Sie hier www.dsc.com.

#### RICHTLINIE ÜBER ELEKTRO- UND ELEKTRONIK-ALTGERÄTE

Innerhalb der Europäischen Union weist dieses Label darauf hin, dass dieses Produkt NICHT über den normalen Haushaltsmüll entsorgt werden darf: Geben Sie das Gerät an einer entsprechenden Sammelstelle ab, um die Wiederverwertung und das Recycling zu unterstützen. Detaillierte Informationen finden Sie hier www.dsc.com.

Zum Programmieren des Geräts verwenden Sie die Software DLS 5 ver. 1.50 oder später.

# EINLEITUNG

Die Geräte der 4005 Serie sind GSM-Wählgeräte, die, sofern keine Leitung im öffentlichen Telefonnetz verfügbar ist, gesprochene und Digitalalarme über Quad-Band GPRS (HSPA Dual-Band) an SurGardSystem I, II, III, IV und 5 Empfänger senden. Die folgenden Versionen sind lieferbar.

- SGS4005: Wählgerätplatine mit 2G-Modul im Kunststoffgehäuse.
- > 3G4005-AU: Wählgerätplatine mit 800/850/900/2100 MHz 3G-Modul im Kunststoffgehäuse.
- > 3G4005-LAT: Wählgerätplatine mit 850/1900 MHz 3G-Modul im Kunststoffgehäuse.
- > 3G4005/EU: Wählgerätplatine mit 900/1800 MHz 3G-Modul im Kunststoffgehäuse.
- GS4005-K: Bausatz mit Wählgerätplatine mit 2G-Modul, Antenne mit 2 m Kabel, Adapter und Metallhalterung.
- 3G4005K-AU: Bausatz mit W\u00e4hlger\u00e4tplatine mit 800/850/900/2100 MHz 3G-Modul, Antenne mit 2 m Kabel, Adapter und Metallhalterung.
- 3G4005K-LAT: Bausatz mit Wählgerätplatine mit 850/1900 MHz 3G-Modul, Antenne mit 2 m Kabel, Adapter und Metallhalterung.
- 3G4005-K/EU: Bausatz mit Wählgerätplatine mit 900/1800 MHz 3G-Modul, Antenne mit 2 m Kabel, Adapter und Metallhalterung.

Informationen bezüglich spezifischer Modelle sind mit Hinweis auf den entsprechenden Code markiert. Der Begriff "Wählgerät" bezieht sich auf Funktionen, die allen Versionen gemein sind. Dieses Handbuch gibt Anleitungen zur Programmierung und Verwendung des Wählgeräts. Für besondere Installationsanforderungen ist eine abgesetzte Außenantenne **ANT5-15** mit 15 m Kabel lieferbar.

Das Wählgerät darf nur durch einen qualifizierten Techniker in Bereichen mit höchstens Verschmutzungsgrad 2, Überspannungskategorie II, im Gebäude in einer Nicht-Gefahrenzone installiert werden. Diese Anleitungen müssen zusammen mit der Installationsanleitung der Zentrale verwendet werden. Folgen Sie allen Anleitungen in diesem Handbuch bis ins kleinste Detail.

# Allgemeine Spezifikationen

- Simuliert die Leitung des öffentlichen Telefonnetzes.
- C Erkennt das Fehlen eines öffentlichen Telefonnetzes und schaltet automatisch zu GSM um.
- Verwaltet und meldet eingehende und ausgehende Gespräche.
- Anzeige der GSM-Signalstärke.
- □ 6 Anschlussklemmen, programmierbar als Open-Collector-Ausgänge oder Eingänge.
- Schutz gegen Überspannung auf der Telefonleitung.
- 2G Quad-Band (GS4005 und GS4005-K) oder 3G Dual-Band (3G4005-LAT, 3G4005-AU, 3G4005/EU, 3G4005K-LAT, 3G4005K-AU und 3G4005-K/EU) Wählgerät.
- □ Integrierte Antenne: nur Versionen mit Gehäuse.
- Externe Antenne mit Magnetfuß: Nur Kit-Versionen.
- SMS-Wählgerät.
- Sprachansage-Wählgerät.
- □ Kontakt-ID- und SIA-Protokoll-Decodierung.
- Ereignisübertragung (Audio-/Digitalkanal) an Sur-Gard System I, II, III, IV und 5 Empfänger.
- Optionen programmierbar über PC.
- □ 32 SMS mit je bis zu 70 Schriftzeichen (2 je Eingang plus 18 für Statusmeldungen und 1 periodisch).
- □ 8 programmierbare Rufnummern (max. 16-stellig) für das SMS-Wählgerät.
- □ 8 programmierbare Rufnummern zur Übertragung von Ereignissen an Sur-Gard Empfänger.
- Bis zu 32 programmierbare Rufnummern (max. 16-stellig) f
  ür Fernausgabe-Aktivierung.
- Ernausgabe-Aktivierung über Anruferkennung oder SMS.
- Diberwachung des Restguthabens für Prepaid-SIM-Karten.
- (PTM) Zentralenüberwachung der Übertragung
- Integrierte Sabotagekontakte.
- PC-LINK-Port.
- Typ A USB-Anschluss (Host und Gerät): nur Versionen mit Gehäuse.
- Derogrammierung mit USB-Schlüssel: nur Versionen mit Gehäuse.
- Erweiterte Diagnose- und Ereignisprotokollierung.
- Firmware-Programmierung und Updates lokal und remote.
- Alarmereignisübertragung über GSM/GPRS/HSPA.
- Priorität programmierbar mit öffentlichem Telefonnetz/Mobilnetz.
- Gegensprechen mit Mobiltelefon.
- Optionale Backup-Batterie: nur Versionen mit Gehäuse.
- □ Verwaltungs- und Statusüberwachung der Alarmzentrale.
- Entstörung.

Die Spannungsversorgung des Wählgeräts kommt von der Zentrale, an der es angeschlossen ist (10,7 V bis 27,6 V) oder erfolgt durch eine externe Stromquelle, die ebenfalls eine optionale Backup-Batterie lädt, je nach Bedarf. Einziger Zweck der Batterie ist die Spannungsversorgung bei Ausfall der primären Stromquelle (8 Stunden Stand-by).

# 🕫 Wenn das Wählgerät über die Batterie versorgt wird, werden NUR Wählgerät-Ereignisse übertragen.

Die Spannung der primären Stromquelle und (optional) der Batterie werden überwacht.

Die Spannungsversorgung für die Wählgerätmodelle GS4005, 3G4005-LAT, 3G4005-AU und 3G4005/EU muss SELV mit Leistungsbegrenzung auf 1 A sein.

| Version                                                                                       | GS4005-K<br>3G4005K-AU<br>3G4005K-LAT<br>3G4005-K/EU | GS4005<br>3G4005-AU<br>3G4005-LAT<br>3G4005/EU |
|-----------------------------------------------------------------------------------------------|------------------------------------------------------|------------------------------------------------|
| Eingangsspannung                                                                              | 10.7 ÷ 2                                             | 7.6 V <b>===</b>                               |
| Durchschnittlicher Standby-Strom, ohne<br>Batterie                                            | 90 mA (ohne Ausga                                    | ange) bei 13,8 V===                            |
| Aktuelle Durchschnittsverbrauch per hour                                                      | 100                                                  | mA                                             |
| Maximale Stromaufnahme im<br>Strombegrenzungsmodus (nur Versionen<br>mit Gehäuse)             | 230 mA (ohne Ausg                                    | änge) bei 13,8 V <del></del>                   |
| Maximale Stromaufnahme                                                                        | 450 mA (ohne Ausg                                    | änge) bei 13,8 V===                            |
| Ausgänge                                                                                      | 6 open-colle                                         | ctor, 100 mA                                   |
| Betriebsfrequenz (MHz)                                                                        | Siehe T                                              | abelle 2                                       |
| Maximaler Schleifenwiderstand der Leitung<br>zwischen dem am LI in Reihe verbundenen<br>Gerät | 1 Ko                                                 | bhm                                            |
| Maximale Anzahl der an Ll<br>anschließbaren parallelen Geräte                                 |                                                      | I                                              |
| Umweltklasse                                                                                  | ll                                                   |                                                |
| Betriebstemperatur                                                                            | -10 ÷ +40°C                                          |                                                |
| Feuchtigkeit                                                                                  | 0 ÷                                                  | 95%                                            |
| Abmessungen (BxHxT)                                                                           | 76x151x20 mm (nur PCB)                               | 101x186x41 mm                                  |
| Gewicht                                                                                       | 66 g                                                 | 250 g                                          |

 Tabelle 1 – Technische spezifikationen

| Version                 | Betriebsfrequenz (MHz) |                  |  |
|-------------------------|------------------------|------------------|--|
| Version                 | GSM/GPRS/EDGE          | UMTS/HSPA        |  |
| GS4005-K, GS4005        | 850/900/1800/1900      | N/A              |  |
| 3G4005-K/EU, 3G4005/EU  | 900/1800               | 900/2100         |  |
| 3G4005K-LAT, 3G4005-LAT | 850/1900               | 850/1900         |  |
| 3G4005K-AU, 3G4005-AU   | 850/900/1800/1900      | 800/850/900/2100 |  |

Tabelle 2 – Betriebsfrequenz.

| Schnittstelle zwischen SPT (Transceiver überwachte | Geschützt                | e Schnittstelle                         |
|----------------------------------------------------|--------------------------|-----------------------------------------|
| Räumlichkeiten) und AS (Alarmsystem)               |                          |                                         |
| ATS (Alarmübertragungssystem)                      | EINZ                     | ELPFAD                                  |
| Leistung Alarmübertragungssystem                   | SP4 für Digitalmeldungen | SP2 für Sprachansage-/<br>Textmeldungen |
| Durchschnittliche Übertragungsdauer                | D3 (20 s)                | D2 (60 s)                               |
| Maximale Übertragungsdauer                         | M3 (60 s)                | M2 (120 s)                              |
| Berichtszeit                                       | T4 (180 s)               | T2 (25 h)                               |
| Ersatzsicherheit                                   | S2                       | SO                                      |
| Informationssicherheit                             | 13                       | 10                                      |

Tabelle 3 – EN 50136-1:2012 und EN 50136-2:2013 Spezifikationen.

# Kennzeichnung von Bauteilen

Fett gedruckte Nummern in diesem Handbuch beziehen sich auf die hauptsächlichen Bauteile des Wählgeräts, wie in Abbildung 1 und 2 und in der Tabelle auf Seite 2 dargestellt.

# Beschreibung der Brücken

| Brücke                                | Stellung                 | Beschreibung                                                          |
|---------------------------------------|--------------------------|-----------------------------------------------------------------------|
| PST                                   | $\overline{00}$          | Durchschleifung deaktiviert (Werkseinstellung).                       |
|                                       |                          | Durchschleifung aktiviert (siehe "Durchschleifung" auf Seite 61).     |
| USB                                   | $\overline{\mathbf{OO}}$ | Das Wählgerät verhält sich wie ein USB-Gerät (Werkseinstellung).      |
|                                       |                          | Das Wählgerät verhält sich wie ein USB-Host.                          |
| ТМР                                   | $\overline{\mathbf{OO}}$ | Sabotagesicherung aktiviert (Werkseinstellung).                       |
|                                       |                          | Sabotagesicherung deaktiviert.                                        |
| UFC                                   | $\overline{\mathbf{OO}}$ | Für zukünftige Nutzung.                                               |
| JP2<br>(nur Versionen<br>mit Gehäuse) | <b>•</b>                 | Keine Begrenzung der Stromaufnahme des Wählgeräts (Werkseinstellung). |
|                                       | ر-<br>ا                  | Stromaufnahme des Wählgeräts begrenzt auf 230 mA.                     |

Tabelle 4 – Beschreibung der Brücken.

Das Wählgerät ist mit Anzeigen (LEDs) ausgestattet, die folgende Informationen anzeigen.

🕫 Während der Initialisierung leuchten alle LEDs kürzer als 1 Sekunde. Während der Rücksetzung zu den Werkseinstellungen

sind die LEDs  $\mathbf{M}$  und  $\mathbf{M}$  aus, während die LEDs  $\mathbf{M}$  und  $\mathbf{M}$  leuchten.

| LED        | Farbe     | Bezeichnung        | Beschreibung                                                                                                    |
|------------|-----------|--------------------|----------------------------------------------------------------------------------------------------|
| الہ.<br>اہ | Grün/gelb | GSM-Signalstärke   | Netzwerktyp für Paketdienst (siehe Tabelle 6).<br>GSM-Signalstärke (siehe Tabelle 7).<br>Kommunikationstyp (siehe Tabelle 8).                 |
| Ŵ          | Rot       | Fehler             | Siehe Tabelle 9.                                                                                                    |
| ((w))<br>Å | Gelb      | Leitungsstatus     | Ein: Das Wählgerät hat zum simulierten öffentlichen<br>Telefonnetz umgeschaltet.<br>Blinkt langsam: Leitung besetzt, Sprachansageübertragung. |
| G          | Grün      | GSM-Netzwerkstatus | LED Technische Hilfe.                                                                                                    |
| ACT        | Grün      | USB                | Ein: Host.<br>Aus: Gerät.<br>Blinkt langsam: Fehler.<br>Blinkt schnell: Aktivität.                                                            |

Tabelle 5 – Anzeige-LED.

| LED     | Farbe | Netzwerktyp für Paketdienst                   |
|---------|-------|-----------------------------------------------|
|         | Grün  | GPRS oder EGPRS                               |
| Ш.<br>а | Gelb  | WCDMA, HSDPA oder unbekannt (nur 3G-Version). |

Tabelle 6 – Netzwerktyp für Paketdienst.

| all | ы   | GSM-Signalstärke           |  |
|-----|-----|----------------------------|--|
| Aus | Aus | Kein GSM-Signal.           |  |
| Aus | Ein | Niedrige GSM-Signalstärke. |  |
| Ein | Ein | Hohe GSM-Signalstärke.     |  |

Tabelle 7 – GSM-Signalstärke.

| .ull           | ы              | Kommunikationstyp                                                                                                    |
|----------------|----------------|----------------------------------------------------------------------------------------------------|
| Blinkt langsam | Blinkt langsam | Initialisierung: Die LEDs blinken, bis das Wählgerät ein GSM-Signal empfängt.                                           |
| Blinkt schnell | Aus            | Eingehende SMS: Die LED blinkt für einige Sekunden.                                                                     |
| Blinkt langsam | Aus            | Remote-Sitzung: Die LED kann nach dem Ende der Sitzung für einige Sekunden weiterhin blinken.                           |
| Aus            | Blinkt langsam | Sprachanruf: Meldet den Sprachanruf des Wählgeräts, NICHT der Zentrale, an der<br>es angeschlossen ist, wenn überhaupt. |

Tabelle 8 – Kommunikationstyp.

# Fehler-LED

Diese LED ist gewöhnlich aus. Sie blinkt zur Anzeige eines Fehlers. Das Wählgerät überwacht Fehler in der Reihenfolge, wie in Tabelle 9 dargestellt. Der wichtigste Fehlerstatus wird mit der entsprechenden Anzahl Blinkzeichen der ROTEN LED angezeigt, wie in der nachstehenden Tabelle dargestellt.

| Prioritäten     | Beschreibung                                                                                                    |    |  |  |  |  |
|-----------------|----------------------------------------------------------------------------------------------------|----|--|--|--|--|
| 1 (HOCH)        | Firmware-Problem (falsche Firmware): Ungültige Daten in externem Flash-Speicher.                                              | 1  |  |  |  |  |
| 2               | Stromprobleme: Spannung fällt unter 10 V.                                                                                     | 2  |  |  |  |  |
| 3               | Batterieprobleme: Batteriespannung fällt unter 3,4 V.                                                                         | 3  |  |  |  |  |
| 4               | Werksseitige PIN: Option EN50136 ist aktiviert und die Benutzer-, Errichter- oder Level-4-PIN ist<br>werksseitig eingestellt. |    |  |  |  |  |
| 5               | GSM-Modul Fehler: Mikroprozessor kann während der Initialisierung nicht mit GSM-Modul kommunizieren.                          |    |  |  |  |  |
| 6               | SIM-Problem: SIM-Karte PIN-Überprüfung aktiviert.                                                                             |    |  |  |  |  |
| 7               | GSM-Netzwerkproblem: Funkmodul kann sich nicht mit dem GSM-Netzwerk verbinden.                                                |    |  |  |  |  |
| 8               | GPRS-/HSPA-Netzwerkproblem: Funkmodul kann sich nicht mit dem GPRS-/HSPA-Netzwerk verbinden.                                  |    |  |  |  |  |
| 9               | Für zukünftige Nutzung.                                                                                                    |    |  |  |  |  |
| 10              | IP 1 Empfängerproblem: Initialisierung fehlgeschlagen; Überwachung fehlgeschlagen; keine<br>Quittierung (ACK).                | 10 |  |  |  |  |
| 11<br>(NIEDRIG) | IP 2 Empfängerproblem: Initialisierung fehlgeschlagen; Überwachung fehlgeschlagen; keine<br>Quittierung (ACK).                | 11 |  |  |  |  |

Tabelle 9 - Fehler-LED.

# Beschreibung der Anschlussklemmen

| Klemme         | Beschreibung                                                                                                    |                                                                                                    |  |  |  |
|----------------|----------------------------------------------------------------------------------------------------|----------------------------------------------------------------------------------------------------|--|--|--|
| ÷              | Masse: Dieser Anschluss muss an der Masse des elektrischen Systems angeschlossen sein, um das Gerät gegen<br>Überspannung auf der Telefonleitung zu schützen und Sicherheitsanforderungen zu entsprechen.                                                                                                    |                                                                                                    |  |  |  |
| LI             | Interne Telefonleitung: Diese Anschlüsse müssen an der Zentrale oder einem anderen Kommunikationsanschluss<br>angeschlossen sein.                                                                                                    |                                                                                                    |  |  |  |
| LE             | Externe Telefonleitung: Diese Anschlüsse könr                                                                                                    | en am öffentlichen Telefonnetz angeschlossen sein.                                                                                                    |  |  |  |
| T1             | Werkseinstellung: Ausgang, öffentliches<br>Telefonnetz Fehler.                                                                                                    | Programmierbare Anschlüsse: Diese Anschlüsse können wie<br>nachstehend dargestellt programmiert werden.                                                   |  |  |  |
| T2             | Werkseinstellung: Ausgang, kein<br>Mobilnetzwerk.                                                                                                    | <ul> <li>Open-Collector-Ausgänge: Diese Ausgänge können durch<br/>programmierte Ereignisse (automatische Aktivierung), SMS oder</li> </ul>                |  |  |  |
| Т3             | Werkseinstellung: Eingang, Durchschaltung<br>liegt an.                                                                                                    | Anruterkennung (Remote-Aktivierung) aktiviert werden; siehe<br>"Ausgangsaktivierung" für Details. Die maximale Stromaufnahme<br>is Ausgang beträgt 100 mA |  |  |  |
| T4             | Werkseinstellung: Ausgang, Sabotage.                                                                                                    | Fingänge: Diese Fingänge senden bei Aktivierung SMS oder                                                                                                  |  |  |  |
| T5             | Werkseinstellung: Ausgang, GSM-Fehler.                                                                                                    | Sprachmitteilungen.                                                                                                    |  |  |  |
| T6             | Werkseinstellung: Ausgang, Störung.                                                                                                    |                                                                                                    |  |  |  |
| r <del>h</del> | Erdung: Strom negativ und gemeinsame Anschlüsse für die Open-Collector-Ausgänge.                                                                                                    |                                                                                                    |  |  |  |
| +V             | Spannungsversorgung durch Zentrale 10,7 bis 27,6 V==-: Achten Sie darauf, dass sie gemäß Norm EN 60950-<br>1:2006 abgesichert und strombegrenzt ist (begrenzte Stromquelle – LPS).<br>Verwenden Sie zum Stromanschluss ein Kabel von nicht mehr als 3 m Länge und 0,75 mm <sup>2</sup> Querschnitt.<br>Bei kürzerem Kabel verwenden Sie entsprechende Querschnitte. |                                                                                                    |  |  |  |

# Installation

▲ Schließen Sie die Spannungsversorgung und das Telefonkabel an, nachdem das Wählgerät montiert und am Gebäude geerdet ist.

Vor dem Einsetzen oder Herausnehmen der SIM-Karte vergewissern Sie sich, dass das Wählgerät NICHT eingeschaltet ist.

Is Wählgerät darf nur von einem QUALIFZIERTEN TECHNIKER im Gebäude an einem sicheren, trockenen Ort, von HF-Übertragungseinrichtungen entfernt installiert werden. Platzieren Sie das Wählgerät für gute GSM-Signalstärke. Verlegen Sie KEINE Kabel über die Platine. Verwenden Sie kein Stromkabel von mehr als 3 m Länge.

# **Kit-Version installieren**

Die Kit-Version besteht aus einer Platine zur Installation in einer Einbruchalarmzentrale, vorzugsweise in einem Metallgehäuse, sowie einer Antenne zum Anschluss über Koaxialkabel an der Platine.

Im Normalbetrieb erzeugen Platine, Antenne und Kabel möglicherweise elektromagnetische Felder und können in der näheren Umgebung elektronische Geräte, die gegen solche Felder nicht immun sind, stören.

Wir empfehlen daher, die Platine so weit wie möglich von derartigen Geräten entfernt zu platzieren und die Antenne außen am Gehäuse oder davon entfernt mit der entsprechenden Halterung zu montieren.

Verlegen Sie so wenig Koaxialkabel wie möglich im Metallgehäuse; ziehen Sie Überlängen außerhalb des Gehäuses zusammen.

Installieren Sie die Kit-Version wie nachstehend und in Abbildung 3 beschrieben.

- 1. Öffnen Sie die Zentrale.
- 2. Finden Sie einen Ort in der Zentrale, um die Platine und ihre Verkabelung zu installieren.
- Montieren Sie die 4 mitgelieferten haftfähigen Kunststoffhalterungen in den Bohrungen 30 des Wählgeräts, wie in Abbildung 3 dargestellt.
- 4. Befestigen Sie das Wählgerät in der Zentrale.
- Hat die Zentrale ein Kunststoffgehäuse oder falls Sie die Antenne innerhalb von 2 m Entfernung von der Zentrale platzieren möchten, so montieren Sie Halterung 27 f
  ür bessere GSM-Signalst
  ärke in der gew
  ünschten Position; anderenfalls machen Sie mit Schritt 7 weiter.
- 6. Verlegen Sie das Antennenkabel durch die Durchführung 26.
- Platzieren Sie die Antenne 29 auf dem Metallgehäuse der Zentrale oder auf Halterung 27, sodass der Magnetfuß auf der Oberfläche haftet.
- 8. Verlegen Sie das Antennenkabel durch eine Durchführung im Gehäuse.
- 9. Schließen Sie das Antennenkabel am Wählgerätanschluss 43 an.
- 10. Setzen Sie die TMP-Brücke zur Deaktivierung der Sabotageerkennung ein.
- 11. Setzen Sie die Installation fort, wie in Kapitel "Einschalten und Testen" auf Seite 14 beschrieben.
- 12. Schließen Sie die Zentrale.

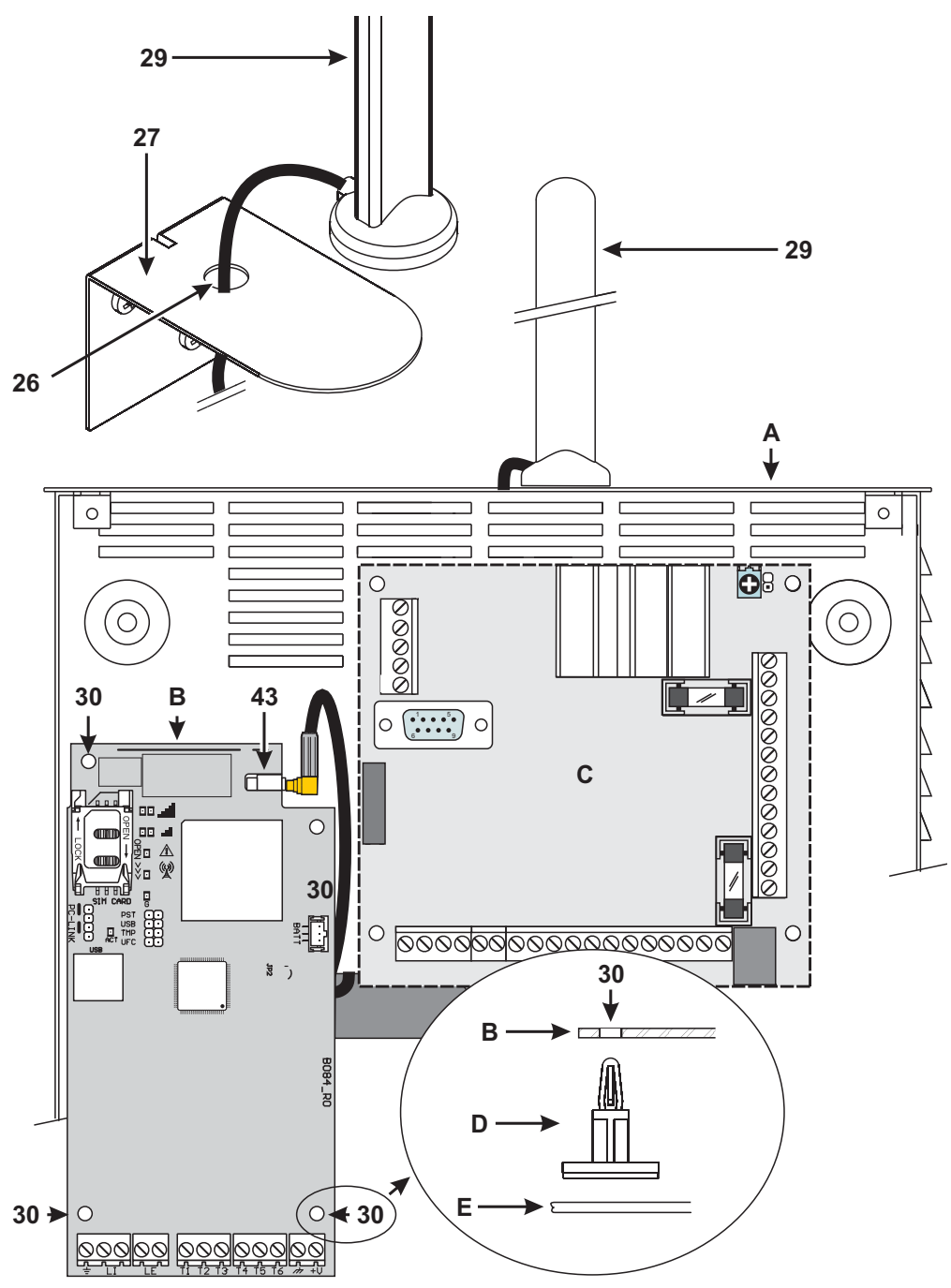

Abbildung 3 – Kit-Wählgerät installieren: A) Metallgehäuse; B) Wählgerätplatine; C) Zentrale Hauptplatine; D) Haftfähige Kunststoffhalterung; E) Grundplatte Metallgehäuse.

# Version mit Gehäuse installieren

Die Version mit Gehäuse muss mit Schrauben und Dübeln (nicht mitgeliefert), wie unten und in Abbildung 4 beschrieben, an der Wand montiert werden.

- 1. Wählgerät öffnen: Setzen Sie einen flachen Schraubendreher in den Aussparungen 33 an und hebeln Sie das Gehäuse von der Grundplatte, dann schieben Sie das Gehäuse nach oben, um es vollständig von der Grundplatte abzunehmen.
- 2. Möchten Sie die optionale Batterie LIB2A6 einsetzen, so machen Sie mit den folgenden Schritten weiter, anderenfalls gehen Sie zu Schritt 7.
- 3. Platine entfernen: Drücken Sie die Haken 34 zum Abnehmen der Platine von der Grundplatte zusammen.
- 4. Setzen Sie die Batterie ein, wie in Abbildung 4 dargestellt.

Vergewissern Sie sich, dass die Silikon-/Graphit-Durchführung 12 vorhanden ist.

- 5. Platine zurücksetzen: Setzen Sie zunächst die linke Seite unter den Haken 31 an, dann drücken Sie die rechte Seite vorsichtig herunter, bis sie einrastet.
- Schließen Sie die Batterie am Anschluss 22 an, nachdem Sie das Wählgerät mit den Anschlussklemmen +V und 
   *ingeschaltet haben.*

Das Wählgerät arbeitet NICHT korrekt, wenn es beim ersten Einschalten nur batterieversorgt ist.

- 7. Markieren Sie die Positionen für die 8 Montagebohrungen der Grundplatte und die Position von Bohrung 13 für die Wand-Sabotagesicherung.
- 8. Bohren Sie die Löcher an den markierten Stellen.

# Achten Sie darauf, keine Kabel oder Leitungen in der Wand zu beschädigen.

- 9. Verlegen Sie die kanalgeführten Kabel in der Wand durch die Aussparungen 35 oder brechen Sie die Ausbrechöffnungen 32 heraus, um die Kabel in das Gehäuse zu führen.
- 10. Montieren Sie die Grundplatte auf der Wand.
- 11. Setzen Sie die Installation fort, wie in Kapitel "Einschalten und Testen" auf Seite 14 beschrieben.
- 12. Wählgerät schließen: Entfernen Sie Schraube 7 aus der Aufbewahrungsposition und kippen Sie das Gehäuse leicht. Setzen Sie das Gehäuse oben an der Grundplatte an und schieben Sie es dann herunter. Drücken Sie das Gehäuse unten an der Grundplatte an, bis es einrastet. Falls notwendig, befestigen Sie das Gehäuse mit Schraube 7 in Bohrung 36 an der Grundplatte.

# Einschalten und Testen

- 1. Setzen Sie die SIM-Karte im SIM-Kartensteckplatz 14 ein, wie mit den Pfeilen angedeutet; die Kontakte müssen nach unten zeigen.
- Sie müssen die PIN der SIM-Karte deaktivieren, bevor Sie sie im Wählgerät einsetzen. Wir empfehlen, die Anrufweiterleitung auf der SIM-Karte zu deaktivieren.
- 2. Setzen Sie die Brücken, wie durch Ihre Anwendung erforderlich (siehe "Beschreibung der Brücken" auf Seite 8).
- 3. Nehmen Sie den Anschluss an der Klemmenleiste 19 vor, wie in Kapitel "Anschlussbeispiel" auf Seite 18 beschrieben.

4. Wählgerät einschalten: Alle LEDs leuchten für 1 Sekunde, dann bleiben die LEDs  $\bigwedge$  und  $(\overset{((\cdot))}{\bigwedge}$  für einige Sekunden an,

wonach LED 2! 4 Mal zur Anzeige blinkt, dass die Benutzer-, Errichter- und Ebene-4-Errichter-PINs werksseitig eingestellt sind.

- 5. Verwenden Sie die Tastatur zum Ändern der PINs, wie in Kapitel "PC-PROGRAMMIERUNG" auf Seite 35 beschrieben und aktivieren Sie das Wählgerät.
- 6. Signalstärke überprüfen: Vergewissern Sie sich, dass zumindest LED II leuchtet; leuchtet LED III, so ist die Signalstärke hervorragend.

Sind die LEDs II und IIII aus, so ist das Signal NICHT stark genug. Setzen Sie das Wählgerät um oder installieren Sie die optionale Antenne ANT5-02 (nur Versionen mit Gehäuse) oder ANT5-15, wie an anderer Stelle beschrieben.

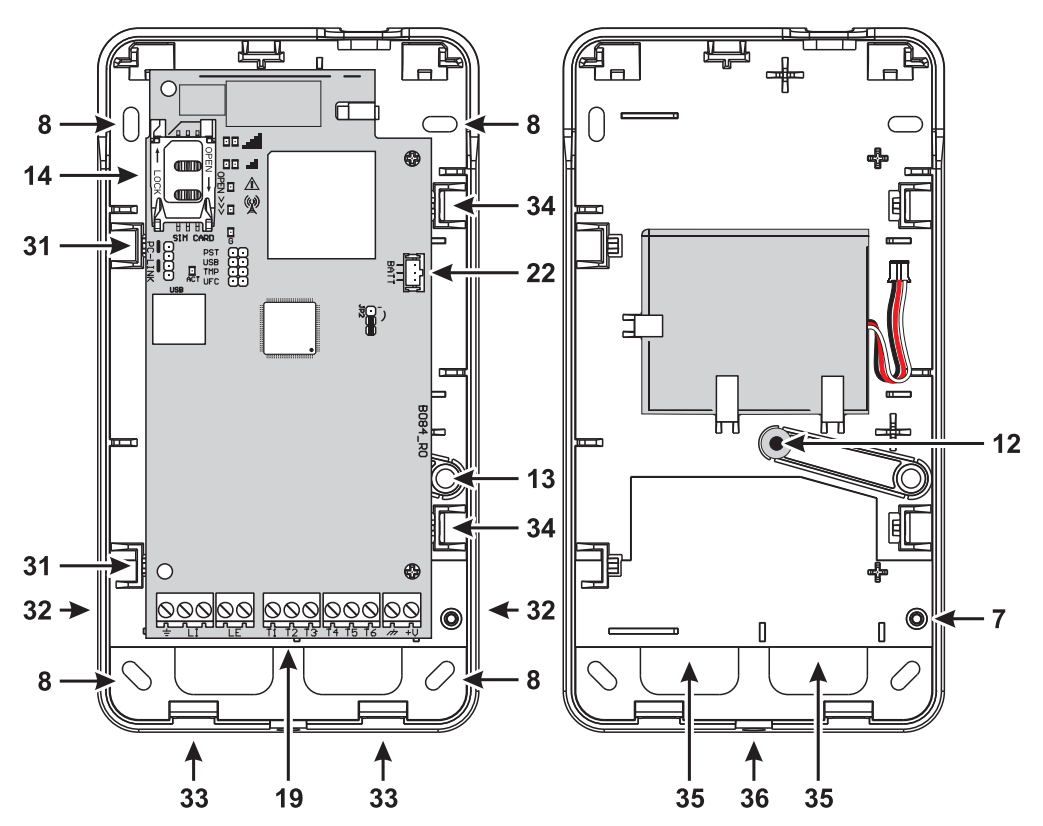

Abbildung 4 - Wählgerät mit Gehäuse installieren.

- Der Fernmelder entspricht der Norm EN 50136-2 und seine Zugangscodes müssen daher während des erstmaligen Einschaltens über die Konsole eingerichtet werden. Auf diese Art und Weise wird die Funktionalität des Fernmelders aktiviert. Falls die Konformität mit EN 50136-2 für Sie nicht relevant ist und Sie das Gerät ohne Konsole verwenden möchten, gehen Sie bitte wie folgt vor.
- 1. Alle Einstellungen des Fernmelders müssen auf die Werkseinstellungen zurückgesetzt sein (siehe "Werkseinstellungen wiederherstellen" auf Seite 38 für die Rückstellung).
- 2. Stecken Sie den PST-Brücker an.
- 3. Schließen Sie den Fernmelder an die Stromversorgung an.
- 4. Warten Sie, bis die LEDs A och A erlöschen, und entfernen Sie dann den PST-Brücker.
- Lassen Sie den PST-Brücker angesteckt, sofern Sie die Durchschleiffunktion in Anspruch nehmen möchten.

# Antenne installieren ANT5-02

Die ANT5-02 hat eine größere Verstärkung als die integrierte Antenne des Wählgeräts in der Version mit Gehäuse, und kann im Innenbereich bis zu 2 m vom Wählgerät entfernt montiert werden, um den GSM-Empfang zu verbessern, wie nachstehend beschrieben und in Abbildung 5 dargestellt.

Platzieren Sie die Antenne für besten GSM-Empfang.

- 1. Brechen Sie Durchführung 37 heraus.
- 2. Platine entfernen: Drücken Sie die Haken 34 zum Abnehmen der Platine von der Grundplatte zusammen.
- 3. Entfernen Sie Mutter 24 und Unterlegscheibe 38 vom Adapterkabel 23.
- 4. Setzen Sie den Adapterkabelstecker 39 in Aussparung 37 ein, dann schrauben Sie ihn mit Mutter 24 an; Unterlegscheibe 38 wird nicht benötigt.
- 5. Schließen Sie den Adapterkabelstecker 40 an Anschluss 43 an.
- 6. Platine zurücksetzen: Setzen Sie zunächst die linke Seite unter den Haken 31 an, dann drücken Sie die rechte Seite vorsichtig herunter, bis sie einrastet.

🔊 Achten Sie darauf, dass das Adapterkabel so geführt wird, wie in Abbildung 5 dargestellt.

- 7. Schrauben Sie die Metallhalterung 28 ggf. mit Bohrungen 41 an.
- 8. Führen Sie den Antennenstecker 42 durch Bohrung 26 in der Halterung.
- 9. Platzieren Sie die Antenne 29 auf der Halterung so, dass ihr Magnetfuß an der Oberfläche haftet.
- 10. Schließen Sie den Antennenstecker 42 am Adapterkabelanschluss 39 an.

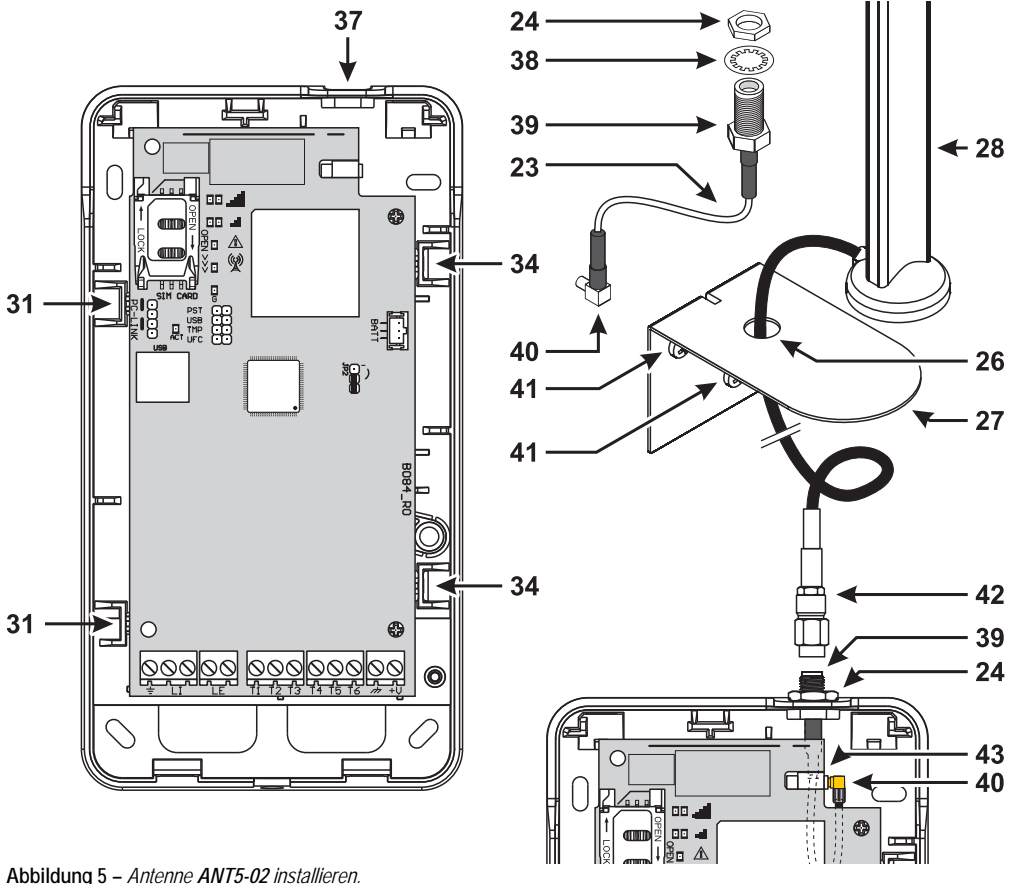

# Antenne installieren ANT5-15

Die ANT5-15 hat eine größere Verstärkung als die integrierte Antenne des Wählgeräts in der Version mit Gehäuse, und kann im Freien bis zu 15 m vom Wählgerät entfernt montiert werden, um den GSM-Empfang zu verbessern.

Siehe Installationsanleitungen der ANT5-15 Antenne.

# Sabotageerkennung

Die Version des Wählgeräts mit Gehäuse ist mit einem Gerät ausgestattet, das erkennt, wenn das Gehäuse geöffnet und das Wählgerät von der Wand entfernt wird (Sabotage).

Sabotage wird durch das **Sabotage** ereignis gemeldet, dem mit der Tastatur Aktionen zugeordnet werden können (Ausgänge aktivieren, Sprachmitteilung, SMS oder Digitalmeldung senden). Die Werkseinstellung ist, dass Anschluss T5 bei Sabotageereignis potenzialfrei ist (gewöhnlich an Erdung angeschlossen). Sobald Sie die Funktion programmiert haben, schließen Sie das Gehäuse und schalten Sie das Wählgerät ein.

Nach der Initialisierung öffnen Sie das Gehäuse und vergewissern sich, dass das Wählgerät tatsächlich die programmierten Aktionen für die Sabotageerkennung ausführt.

# Anschlussbeispiel

- ▲ Falscher Anschluss kann zu FTC-Fehler oder Fehlfunktionen führen. Überprüfen Sie die Verkabelung und vergewissern Sie sich, dass alle Anschlüsse korrekt ausgeführt wurden, bevor Sie Strom anlegen. Verlegen Sie KEINE Kabel über Platinen; halten Sie mindestens 24,5 mm Abstand. Ein Mindestabstand von 6,4 mm muss an allen Punkten zwischen spannungsbegrenzten Kabeln und allen anderen nicht spannungsbegrenzten Kabeln eingehalten werden.
- Zur Gewährleistung der Konformität mit EN 50136-2 muss das Wählgerät angeschlossen und programmiert werden, wie in Kapitel "Konformität mit EN 50136-2:2013" auf Seite 55 beschrieben.

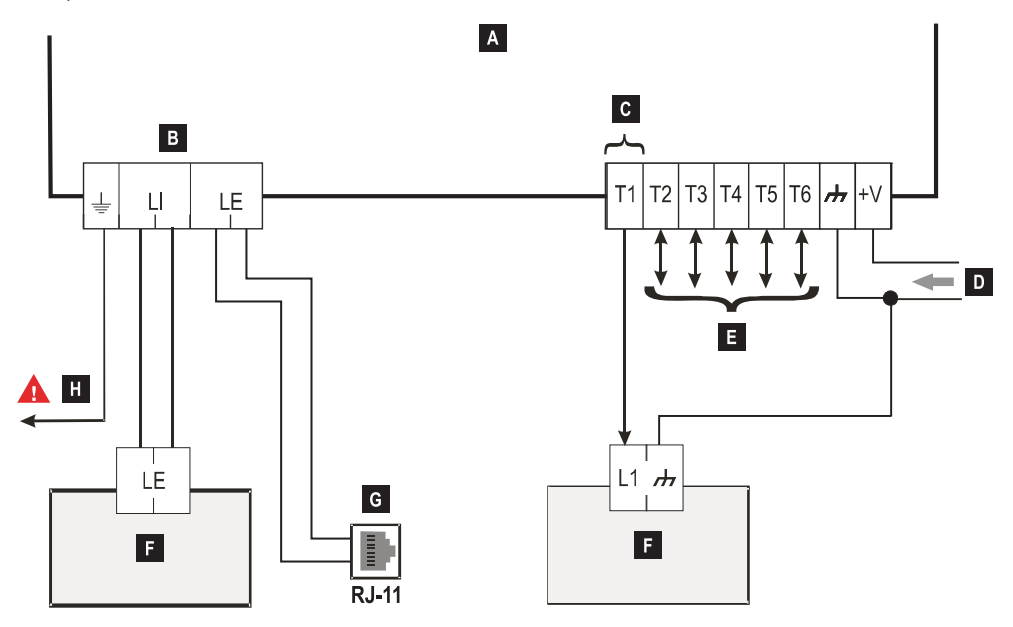

Abbildung 6 – Anschlussbeispiel: A) Wählgerät; B) Trennen Sie die Telefonleitung, bevor Sie das Gerät warten;
 C)Anschlussbeispiel Klemme T1 programmiert als Open-Collector-Ausgang: D) Spannung 10,7 - 27,6 V===; E) Klemmen T1, T2, T3, T4, T5 und T6 können als Open-Collector-Ausgänge oder Eingänge programmiert werden; F) Einbruchmeldezentrale; G) Anschluss an Telefonleitung (öffentliches Telefonnetz); H) Masseanschluss (zwingend).

# ALLGEMEINE BESCHREIBUNG

Das Wählgerät kann mit Notrufzentralen kommunizieren und sowohl SMS wie auch gesprochene Meldungen senden. Es kann ebenfalls bei Fehlfunktion (Ausfall der Telefonleitung) ein öffentliches Telefonnetz simulieren oder es in Bereichen mit GSM-Abdeckung vollständig ersetzen, wenn Anrufe über das öffentliche Telefonnetz nicht möglich sind.

Es kann über das GPRS-Netzwerk alarmieren und ist für zuverlässige, schnelle Kommunikation mit Notrufzentralen mit Sur-Gard System I, II, III, IV oder 5 Empfänger ausgestattet. Die Leistung des Wählgeräts hängt größtenteils von der GSM-Abdeckung ab und es sollte nicht installiert werden, ohne zuvor den Standort der Antenne für besten Empfang zu überprüfen (zumindest die LED , ) muss leuchten).

Das Wählgerät hat 6 Anschlussklemmen (T), die wie folgt programmiert werden können.

- Ausgang, der remote aktiviert/deaktiviert (reserviert manuell) Eingang für: oder zur Meldung der folgenden Ereignisse verwendet werden kann:
- Problem mit öffentlichem Telefonnetz;
- Problem mit GSM-Netzwerk;
- Ausfall der Kommunikation (FTC);
- IP-Empfänger Fehler;
- Stromausfall;
- Sabotage;
- Zentrale interner Anschlussfehler;
- Funkstörung erkannt (Störung);
- Antenne Fehler;
- Mobilnetzwerk Fehler.

- Sprachansage-Wählgerät aktivieren;
- SMS-Wählgerät aktivieren;
- Digitales Wählgerät aktivieren;
- Interne Übertragungen abbrechen und Telefonwarteschlange löschen;
- Kommunikation mit GSM erzwingen.

Aufgrund der Natur des GSM-Netzwerks sollte das Wählgerät nur für seinen Bestimmungszweck genutzt werden und NICHT als Modem zum Senden von Faxen oder Daten oder für Remote-Kundendienste. Dieses Kapitel beschreibt, wie auf die Funktionen der Wählgeräte gemäß Norm EN50136 zugegriffen wird.

Ist die Option **EN50136** aktiviert (Werkseinstellung siehe "Optionen" auf Seite 41), so kann das Wählgerät alle vier Ebenen des Benutzerzugriffs auf seinen Funktionen verarbeiten. Es gibt folgende Zugriffsebenen.

- Ebene 1: Zugriff auf das Funktionsdisplay, Anzeigen (LEDs f
  ür Fehlermeldungen, Status GSM und öffentliches Telefonnetz) und Meldungen (SMS, Sprachansagen usw.) möglich f
  ür alle Benutzer ohne PIN; diese Ebene l
  ässt keine Programmierung zu.
- Ebene 2 (Normalbenutzer): Zugriff auf Wählgerät-Statusinformationen (z.B. Verwendung der Tastatur zur Anzeige der Statusseite, der Programmieroptionen und des Ereignispuffers). Diese Ebene benötigt eine PIN. Werkseinstellung: 000000.
- Ebene 3 (Errichter): Zugriff auf Konfigurationsfunktionen einschließlich Hinzufügen, Entfernen und Austauschen von Komponenten sowie andere Eingriffe, welche die Funktionen des Wählgeräts direkt oder indirekt beeinflussen (z.B. Upload/ Download von Programmieroptionen mit der Tastatur, Anzeige der Status seite und des Ereignispuffers). Diese Ebene benötigt eine PIN. Werkseinstellung: 111111.
- Ist die Option EN50136 aktiviert, so muss der Errichter vom Normalbenutzer autorisiert werden.
- Ebene 4 (Ebene-4-Errichter): Zugriff auf Firmware-Updates und Anzeige der Status seite. Diese Ebene benötigt eine PIN. Werkseinstellung: 222222.
- Der Ebene-4-Errichter muss vom Errichter autorisiert werden. Zur Gewährleistung der Einhaltung von EN 50136-2: 2013 müssen die PINs zum Zugriff auf die Ebenen 2, 3 und 4 6-stellig sein.

Das Wählgerät hat einen USB-A-Port, um als Gerät zu arbeiten, an einem PC angeschlossen zu werden, oder als Host einen USB-Schlüssel zu handhaben (siehe "Beschreibung der Brücken" auf Seite 8).

Zum Anschluss des Wählgeräts an einem PC benötigen Sie ein USB-Kabel mit A-Steckern an beiden Enden (Hub-Kabel).

Der USB-Port hat folgende Eigenschaften.

- Konformität: USB 2.0.
- > Hochgeschwindigkeits-Datenübertragung: 12 Mbit/s.
- Max. Kabellänge: 5 m.
- Max. Stromstärke im Hostmodus: 500 mA.
- > Vout im Hostmodus: 5 V nominal.
- USB-Schlüssel Dateisystem: FAT32.

# USB-Gerät

Der USB-Port ist eine Alternative zur Kommunikation mit dem RS232-Port (PC-Link). Er hat die gleichen Funktionen wie der RS232-Port und wird wie folgt mit der Tastatur genutzt:

- Update der Firmware (nur Ebene-4-Errichter);
- Upload/Download von Wählgerätoptionen und Audiodateien (nur Errichter, der Normalbenutzer kann nur hochladen);
- Upload des Ereignispuffers des Wählgeräts (nur Errichter und Normalbenutzer);
- > Überprüfen des Wählgerätstatus in Echtzeit (alle Benutzer).

# USB-Host

Ermöglicht die Verwendung eines USB-Sticks für folgende Vorgänge:

- Firmware-Updates;
- Upload/Download von Einstellungs- und Audiodateien;
- Export des Ereignispuffers;
- Export des Fehlerbeseitigungspuffers des Wählgeräts (nur technischer Kundendienst).

Diese Funktionen sind nur verfügbar, wenn die Option EN50136 deaktiviert ist.

# Stromüberwachung

Das Gerät kann wie folgt stromversorgt werden:

- 1. Durch die Einbruchmeldezentrale, ausgestattet mit einer Backup-Batterie, in welchem Fall das Wählgerät bei Spannungen im Bereich von 10,7 bis 27,6 V arbeiten muss.
- Durch ein externes 12-V-Netzteil, in welchem Fall das Netzteil die optionale Backup-Batterie des Wählgeräts (8 Stunden Betrieb nach Ausfall der primären Stromquelle) laden muss.

In beiden Fällen gewährleistet die Batterie, dass das Wählgerät bei Netzausfall weiterhin funktionsfähig ist.

Netz- und Batteriespannung sind überwacht, sodass das Wählgerät die folgenden Ereignisse übertragen kann:

- Netzspannung Fehler/Rücksetzereignis.
- > Netzspannung Fehler/Rücksetzmeldung (Sprachansage-/SMS-/Meldung an IP-Empfänger).

Da das Gerät mit oder ohne externe Backup-Batterie arbeitet (ohne Eingangsstrombegrenzung), entsprechen die beiden folgenden Szenarien einem Netzausfall.

# Netzspannungsprüfung

Die Netzspannung wird zur Erkennung von Problemen überwacht. Die Spannung wird alle 100 ms überprüft. Folgende Bedingungen gelten für das Gerät ohne externe Backup-Batterie:

- > Netzproblemereignis: Wenn die Spannung unter 10 V abfällt. (Die PSTN-Schnittstelle ist ausgeschaltet.)
- > Netzproblemrücksetzung: Wenn die Spannung über 12 V ansteigt.
- Energiesparmodus starten: Jedes Mal, wenn die Spannung unter 9 V abfällt. (Die USB-Schnittstelle und das Radiomodul sind ausgeschaltet.)
- Energiesparmodus verlassen: Jedes Mal, wenn die Spannung über 10,7 V ansteigt.
- Wenn sich das Wählgerät im Energiesparmodus befindet, übersteigt die Stromaufnahme nicht 175 mA. Der maximale Stromverbrauch beträgt im Energiesparmodus mit angeschlossener Batterie und keinen laufenden Aktionen ca. 70 mA und während Sprachanrufen weniger als 150 mA.

# Batteriespannungsprüfung

Die Batteriespannung wird zur Überprüfung auf Fehler und Vorhandensein der Batterie selbst überwacht. Die Spannung wird alle 100 ms überprüft. Der Wert wird verarbeitet (Durchschnittswert), um Spitzen zu eliminieren. Folgende Bedingungen gelten für das Gerät mit externer Backup-Batterie:

- > Batterieproblemereignis: Wenn die Batteriespannung unter 3,4 V abfällt.
- > Batterieproblemrücksetzung: Wenn die Batteriespannung über 3,7 V ansteigt.
- Energiesparmodus starten: Wenn die Batteriespannung unter 3,2 V abfällt.
- > Energiesparmodus verlassen: Wenn die Batteriespannung über 3,4 V ansteigt.
- Batterieabtrennereignis: Wenn die Batteriespannung unter 2,0 V abfällt.
- > Batterieabtrennrücksetzung: Wenn die Batteriespannung über 2,0 V ansteigt.
- > Batterieüberlastereignis: Wenn die Batteriespannung über 4,4 V ansteigt.
- > Batterieüberladungsereignis: Wenn die Batteriespannung unter 4,3 V abfällt.

🕼 Ist das Wählgerät NUR batterieversorgt, dann können Sie den USB-Port NICHT verwenden.

Neben den externen Ereignissen (Zentraleereignisse decodiert mit Kontakt-ID / SIA-Protokolle auf dem simulierten öffentlichen Telefonnetz) erkennt das Wählgerät ebenfalls die folgenden Ereignisse.

| Ereignis                      | ignis Beschreibung                                                                                                    |  |  |
|-------------------------------|----------------------------------------------------------------------------------------------------|--|--|
| Input 1 Event                 | Tritt ein, wenn Anschlussklemme T1 als Eingang programmiert ist und die Bedingungen<br>für ihre Aktivierung herrschen (siehe "Inputs/Outputs" auf Seite 44).                                                |  |  |
| Input 2 Event                 | Wie Input 1 Event aber für Anschlussklemme T2.                                                                                                    |  |  |
| Input 3 Event                 | Wie Input 1 Event aber für Anschlussklemme T3.                                                                                                    |  |  |
| Input 4 Event                 | Wie Input 1 Event aber für Anschlussklemme T4.                                                                                                    |  |  |
| Input 5 Event                 | Wie Input 1 Event aber für Anschlussklemme T5.                                                                                                    |  |  |
| Input 6 Event                 | Wie Input 1 Event aber für Anschlussklemme T6.                                                                                                    |  |  |
| Input 1 Restore               | Tritt ein, wenn Anschlussklemme T1 als Eingang programmiert ist und in den Stand-by-                                                                                                    |  |  |
|                               | Modus zurückkehrt (siehe "Inputs/Outputs" auf Seite 44).                                                                                                    |  |  |
| Input 2 Restore               | Wie Input 1 Restore aber für Anschlussklemme T2.                                                                                                    |  |  |
| Input 3 Restore               | Wie Input 1 Restore aber für Anschlussklemme T3.                                                                                                    |  |  |
| Input 4 Restore               | Wie Input 1 Restore aber für Anschlussklemme T4.                                                                                                    |  |  |
| Input 5 Restore               | Wie Input 1 Restore aber für Anschlussklemme T5.                                                                                                    |  |  |
| Input 6 Restore               | Wie Input 1 Restore aber für Anschlussklemme T6.                                                                                                    |  |  |
| Mains Fault                   | Tritt ein, wenn die Netzspannung (Anschlussklemme +V) unter 10 V abfällt.                                                                                                    |  |  |
| Mains Fault Restore           | Tritt ein, wenn die Netzspannung (Anschlussklemme +V) über 12 V ansteigt.                                                                                                    |  |  |
| Battery Fault                 | Tritt ein, wenn die Batteriespannung unter 3,4 V abfällt.                                                                                                    |  |  |
| Battery Restore               | Tritt ein, wenn die Batteriespannung über 3,7 V ansteigt.                                                                                                    |  |  |
| Panel Interconnection Fault   | Tritt ein, wenn die Anschlussklemme als <b>Panel Interconnection Present</b> mit Eingang aktiviert programmiert ist (siehe "Inputs/Outputs" auf Seite 44).                                                  |  |  |
| Panel Interconnection Restore | Tritt ein, wenn die Anschlussklemme als <b>Panel Interconnection Present</b> mit Eingang<br>deaktiviert programmiert ist (siehe "Inputs/Outputs" auf Seite 44).                                             |  |  |
| Cellular Receiver 1 Fault     | Tritt ein, wenn das Wählgerät NICHT mit Empfänger 1 kommunizieren kann:<br>Initialisierung fehlgeschlagen, Überwachung fehlgeschlagen oder Empfänger reagiert<br>nicht (siehe "IP Receivers" auf Seite 49). |  |  |
| Cellular Receiver 2 Fault     | Wie Cellular Receiver 1 Fault aber für Empfänger 2.                                                                                                    |  |  |
| Cellular Receiver 1 Restore   | Tritt ein, wenn das Wählgerät mit Empfänger 1 kommunizieren kann: Initialisierung<br>erfolgreich, Überwachung erfolgreich oder Empfänger reagiert (siehe "IP Receivers" auf<br>Seite 49).                   |  |  |
| Cellular Receiver 2 Restore   | Wie Cellular Empfänger 1 Restore aber für Empfänger 2.                                                                                                    |  |  |
| PSTN Fault                    | Tritt ein, wenn die Spannung auf Anschlussklemmen LE niedriger als 2,5 V für Einstellung<br>LE Failure Timeout (sec) ist (siehe "Timeouts" auf Seite 51).                                                   |  |  |
| PSTN Fault Restore            | Tritt ein, wenn die Spannung auf Anschlussklemmen LE höher als 2,5 V für Einstellung<br>LE Restore Timeout (sec) ist (siehe "Timeouts" auf Seite 51).                                                       |  |  |
| Cellular Network Fault        | Das Wählgerät kann sich NICHT mit dem Mobildatennetzwerk verbinden.                                                                                                    |  |  |
| Cellular Network Restore      | Das Wählgerät kann sich mit dem Mobildatennetzwerk verbinden.                                                                                                    |  |  |
| Tamper Event                  | Tritt ein, wenn Sabotageerkennung aktiviert ist (siehe "Beschreibung der Brücken" auf<br>Seite 8) und das Wählgerät geöffnet oder von der Wand entfernt wird (nur Versionen mit<br>Gehäuse).                |  |  |

Tabelle 10 – Beschreibung der vom Wählgerät bearbeiteten Ereignisse.

| Ereignis          | Beschreibung                                                                                                    |
|-------------------|----------------------------------------------------------------------------------------------------|
| Tamper Restore    | Tritt ein, wenn Sabotageerkennung aktiviert ist (siehe "Beschreibung der Brücken" auf<br>Seite 8) und das Wählgerät wieder geschlossen oder an der Wand montiert wird (nur<br>Versionen mit Gehäuse). |
| FTC Fault         | Tritt ein, wenn eine Aktion fehlschlägt (Sprachanruf, SMS, Digitalmeldung).                                                                                                    |
| FTC Restore       | Tritt ein, wenn die letzte Aktion in der Warteschlange erfolgreich beendet wird.                                                                                                    |
| Periodic Call/SMS | Tritt ein, wenn programmiert (siehe "SMS/Voice Calls" auf Seite 46).                                                                                                    |

Tabelle 10 – Beschreibung der vom Wählgerät bearbeiteten Ereignisse.

Der Errichter kann wählen, welches Protokoll verwendet wird: Contact ID oder SIA.

Is gewählte Protokoll wird ebenfalls auf Ereignisse angewandt, die von der Zentrale generiert und an die Rufnummern mit der Option IP Receiver on GSM Path aktiviert gesendet wurden (siehe Tabelle auf Seite 39).

Zur jedem Ereignis, das mit den Wählgeräteingängen verknüpft ist, kann ein spezifischer **Customer code** zugeordnet werden, während Statusereignisse einem eindeutigen Benutzercode zugeordnet werden können.

Das Wählgerät verarbeitet eine Warteschlange von 32 internen Ereignissen. Wenn die Warteschlage voll ist, werden weitere Ereignisse ignoriert.

Die Priorität zwischen internen und externen Ereignissen kann durch den Errichter programmiert werden (siehe "Priorities" auf Seite 42).

Für interne Ereignisse werden die Zeiten und Methoden gemäß denen sie gesendet werden, von den Wählgeräten verarbeitet: Nachdem eine Meldung gesendet wurde, wartet das Gerät für höchstens 1,25 Sekunden auf den Empfänger, um den Empfang zu bestätigen (ACK). Das Gerät versucht, eine Meldung bis zu 4 Mal zu senden. Ereignisse werden an den Digitalempfänger übertragen (siehe "Communicator" auf Seite 46). Das Wählgerät kann seinen primären Kanal wählen (die Werkseinstellung ist öffentliches Telefonnetz). Es liefert die Leitungs- und Klingeltonspannung für eingehende Anrufe und decodiert Wähltöne (DTMF). Das simulierte öffentliche Telefonnetz liefert ein Backup für die Einbruchmeldezentrale oder andere Anschlussklemme, sollte das primäre öffentliche Telefonnetz ausfallen. Anrufe KÖNNEN NICHT zwischen öffentlichem Telefonnetz und GSM oder umgekehrt umgeschaltet werden, während sie laufen. Die Betriebspriorität (wie programmiert) bestimmt, wie das Wählgerät SMS und Sprachmeldung sowie Anrufe zu Geräten verarbeitet, die an den Anschlussklemmen LI angeschlossen sind (beispielsweise eine Einbruchmeldezentrale).

#### 🕫 Das Wählgerät kann Impulswahl NICHT decodieren.

Um die unerwünschte Nutzung der simulierten Leitung über GSM zu vermeiden, generiert das Gerät während Sprachanrufen einen doppelten Signalton. Dies erfolgt nach 5 Minuten und danach alle 30 Sekunden.

# Kanal Öffentliches Telefonnetz

Fällt die Spannung auf den Anschlussklemmen des öffentlichen Telefonnetzes (LE) für 10 bis 3600 Sekunden (Wert programmierbar) unter 2,5 V DC (± 20 %), so werden die an den Anschlussklemmen LI angeschlossenen Geräte auf das GSM-Netzwerk umgeschaltet. Wenn das öffentliche Telefonnetz wiederhergestellt ist, schaltet das Wählgerät zum öffentlichen Telefonnetz zurück, wiederum nach einer programmierbaren Verzögerung.

Es ist möglich, die Kommunikation auf das GSM/Mobildatennetzwerk zu zwingen, selbst wenn das öffentliche Telefonnetz anliegt, indem ein programmierbares Präfix (Werkseinstellung ist "9999") vor der Rufnummer eingegeben wird, die von der Zentrale gewählt wird (für weitere Details siehe Dialing Prefix in "PSTN/PTM" auf Seite 51). Ist das Gerät aus welchem Grund auch immer auf der simulierten GSM-Leitung, so wird der Präfix von der Nummer gelöscht (sofern vorhanden).

| Von der Zentrale gewählte Nummer | Telefonleitung              | Nummer mit IP Receiver<br>on GSM Path aktiviert | Effekt                                               |
|----------------------------------|-----------------------------|-------------------------------------------------|------------------------------------------------------|
| 0123456789                       | Offentliches<br>Telefonnetz | Keine                                           | Offentliches Telefonnetz Sprachanruf an 0123456789.  |
| 99990123456789                   | Öffentliches<br>Telefonnetz | 0123456789                                      | Kontakt-ID-Anruf auf Mobildatennetzwerk.             |
| 99990123456789                   | Öffentliches<br>Telefonnetz | Keine                                           | Sprach- oder Kontakt-ID-Anruf auf GSM an 0123456789. |
| 99990123456789                   | Simuliertes GSM             | 0123456789                                      | Kontakt-ID-Anruf auf Mobildatennetzwerk.             |
| 99990123456789                   | Simuliertes GSM             | Keine                                           | Sprach- oder Kontakt-ID-Anruf auf GSM an 0123456789. |

**Beispiel:** Das Wählgerät führt unabhängige Anrufe auf dem GSM/Mobildatennetzwerk durch und nicht auf dem öffentlichen Telefonnetz. Jegliche Kommunikation auf dem externen öffentlichen Telefonnetz (Anschlussklemmen LE) kommt von der an den Anschlussklemmen LI angeschlossenen Leitung, und wird nicht verändert. Es folgt, dass das an LE angeschlossene öffentliche Telefonnetz **nicht** als Kommunikationskanal gemäß EN 50136 betrachtet wird.

# GSM-Kanal

Bietet den an den Anschlussklemmen LI angeschlossenen Geräten eine simulierte Leitung, falls GSM-Empfang erkannt wird. Ist keine GSM-Abdeckung vorhanden, wird zum öffentlichen Telefonnetz umgeschaltet.

# Kontakt-ID-/SIA-Übertragungssequenz auf dem Mobildatennetzwerk

Wurden Rufnummern (Präfixe auf der **PTM** Seite) auf der Tastatur eingegeben, so schaltet das Wählgerät die Anrufe zu diesem Nummern auf das Mobildatennetzwerk um.

- > Wenn es zu einem Ereignis kommt, nimmt die Einbruchmeldezentrale die Telefonleitung in Anspruch.
- Der Wählton wird simuliert.
- Die Einbruchmeldezentrale wählt die Nummer der Notrufzentrale. Achten Sie darauf, dass die Zentrale wenigsten eine Pause von 1 Sekunde einfügt oder auf Wählton überprüft, bevor die Nummer gewählt wird.
- > Das Wählgerät sendet den für Kontakt-ID oder SIA erforderlichen Handshake-Ton.
- Nach dem Empfang des Handshakes überträgt die Zentrale die Alarmereignisse.
- Das Wählgerät decodiert die Meldung, wandelt sie in ein Datenpaket um und sendet sie über das Mobildatennetzwerk an den Notrufzentralenempfänger.
- Der Empfänger erkennt das Ereignis und sendet eine Quittierung (Kiss-off) an das Wählgerät, welches das Kiss-off-Signal an die Zentrale weiterleitet.
- Nachdem das Wählgerät das Kiss-off-Signal generiert hat, sofern keine anderen Ereignisse zu senden sind, legt die Zentrale auf oder sendet das nächste Ereignis.

# SMS-Wählgerät

Im SMS-Wählgerätmodus werden einer oder mehreren zuvor programmierten Nummern (bis zu 8 der Nummern im Telefonbuch) die SMS (max. Länge 70 Schriftzeichen) gesendet, die mit den in Tabelle 10 auf Seite 23 aufgeführten Ereignissen verknüpft ist.

Eine SMS wird gesendet, wenn eines der oben aufgeführten Ereignisse eintritt, für das eine SMS programmiert und wenigstens eine Nummer zugeordnet wurde.

# Sprachansage-Wählgerät

Im Sprachansage-Wählgerätmodus werden einer oder mehreren zuvor programmierten Nummern (bis zu 8 der Nummern im Telefonbuch) bis zu 3 zuvor aufgezeichnete Sprachmeldungen gesendet. Bis zu 150 gesprochene Meldungen von je bis zu 6 Sekunden Länge können aufgezeichnet werden. Die Meldungen können mit den Ereignissen verknüpft sein, die in Tabelle 10 auf Seite 23 aufgeführt sind.

Ein Sprachanruf erfolgt, wenn ein Ereignis eintritt, für das eine Sprachansage programmiert wurde und das zumindest eine Rufnummer hat. In diesem Fall führt das Wählgerät den nachstehend beschriebenen Vorgang aus.

- 1. Das Wählgerät wählt die Nummer und führt den Anruf über GSM.
- 2. Das Wählgerät überprüft, dass die Nummer nicht besetzt ist und dass es keine Probleme mit dem GSM-Netzwerk gibt, bevor es fortfährt; anderenfalls beendet es den Anruf und versucht erneut Schritt 1 für die programmierte Anzahl von Versuchen (Call attempts in Kapitel ,SMS/Voice Calls" auf Seite 46), wonach es den Anrufzyklus beendet. Wurde das Ereignis programmiert, mehrere Nummern anzurufen, so werden diese der Reihe nach angerufen. Dies verhindert, dass das System besetzte Nummer mehrmals innerhalb weniger Sekunden anruft.
- Das Wählgerät wartet bis zu 60 Sekunden auf die Antwort der angerufenen Nummer. Antwortet die Nummer, so geht es zu Schritt 4, anderenfalls legt es auf und versucht erneut Schritt 1 f
  ür die programmierte Anzahl von Versuchen (Call Attempts in Kapitel "SMS/Voice Calls" auf Seite 46), wonach es den Anrufzyklus beendet.
- 4. Das Wählgerät spielt die Meldung für den Alarmkanal ab: Der Anruf wird erst beendet, nachdem die Meldung empfangen wurde oder der angerufene Benutzer auf seinem Telefon die Taste I drückt, sofern die Option Call Confirmation aktiviert ist (siehe "SMS/Voice Calls" auf Seite 46).

Erfordern mehrere Ereignisse unterschiedliche Meldungen an die gleiche Nummer, so werden die Meldungen der Reihe nach abgespielt, jede für die programmierte Anzahl von **Repetitions** (siehe "SMS/Voice Calls" auf Seite 46) während eines Einzelgesprächs, um den mehrmaligen Anruf einer Nummer zu vermeiden.

Ist am Ende des Anrufzyklus der Eingang, der das Wählgerät aktiviert hat, immer noch im Alarmzustand, so wird der obige Vorgang nicht wiederholt. Der Eingang, der den Anrufzyklus ausgelöst hat, muss erst deaktiviert und dann erneut aktiviert werden, bevor ein neuer Anrufzyklus ausgelöst wird.

# Prioritäten

Das Wählgerät kann:

- > Sprachmitteilungen von der Zentrale über GSM weiterleiten;
- Kontakt-ID-Mitteilungen von der Zentrale Kontakt-ID auf dem GSM-Sprachkanal weiterleiten;
- Seine eigenen gesprochenen Meldungen senden;
- Seine eigenen SMS senden;
- Seine eigenen Digitalmeldungen (Kontakt-ID/SIA) auf dem Mobildatennetzwerk senden;
- Eingehende SMS verarbeiten;
- > Datenpakete zur Überwachung der Kommunikation mit dem IP-Empfänger senden.

Die Priorität aller obiger Aktionen kann mit der Tastatur eingestellt werden (siehe "Priorities" auf Seite 42). Die folgende Tabelle zeigt die werksseitig eingestellten Prioritäten.

| Nr. | Aktion                                                                                      | Prioritäten | Programmierbar auf<br>der Tastatur |
|-----|---------------------------------------------------------------------------------------------|-------------|------------------------------------|
| 1   | Weiterleitung von Sprach-/Kontakt-ID-Meldungen von der Zentrale auf dem<br>GSM-Sprachkanal. | 0 (HOCH)    | Ja                                 |
| 2   | Senden von Wählgerät-Digitalmeldungen (Kontakt-ID/SIA) auf dem<br>Mobildatennetzwerk.       | 1           | Ja                                 |
| 3   | Senden von Wählgerät-Sprachmeldungen/SMS.                                                   | 2           | Ja                                 |
| 4   | Verarbeitung von eingehenden SMS.                                                           | 3           | Nein                               |
| 5   | Überwachung des Mobildatennetzwerks.                                                        | 4 (NIEDRIG) | Nein                               |

Tabelle 11 – Aktion und Prioritäten - Werkseinstellungen.

# Werkseinstellung

- Überträgt das Gerät ein Ereignis und ein anderes Ereignis höherer Priorität tritt ein, so unterbricht das Wählgerät die Übertragung des Ereignisses geringerer Priorität und stellt es in die Warteschlage.
- Nachdem das Ereignis höherer Priorität übertragen wurde, versucht das Wählgerät erneut, das unterbrochene Ereignis (in der Warteschlage) zu übertragen.
- Treten mehrere Ereignisse der gleichen Priorität gemeinsam ein, so werden sie in die Warteschlage gestellt und der Reihe nach übertragen.
- Die Sprachmitteilungen des Wählgeräts haben eine geringere Priorität als Ereignisse der Zentrale: Tritt ein Zentralenereignis ein, während das Wählgerät eine gesprochene Meldung überträgt, so legt das Wählgerät auf und die Zentrale übernimmt die Leitung (Aufnehmen erkannt); nach der Übertragung des Ereignisses (Auflegen erkannt) versucht das Wählgerät erneut, die unterbrochene Meldung (in der Warteschlage) zu übertragen.
- Haben die Sprachmitteilungen des Wählgeräts eine höhere Priorität und ein Zentralenereignis tritt ein, während eine Wählgerät-Sprachmeldung gesendet wird, so liefert das Wählgerät der Zentrale das Besetztzeichen und fährt mit der Übertragung seiner Meldungen fort.
- Wählgerät-SMS haben eine geringere Priorität als Mitteilungen der Zentrale Wählgerät-Sprachmitteilungen, eine SMS kann jedoch nicht unterbrochen werden, während sie gesendet wird.
- > Die geringste Priorität haben Datenpaketübertragungen zur Überwachung der Kommunikation mit dem IP-Empfänger.

Sofern auf der Tastatur programmiert (siehe "Pay As You Go Balance" auf Seite 42), können Sie Ihr Guthaben auf der Prepaid-SIM-Karte überprüfen. Sofern aktiviert, kann das System das Prepaid-Guthaben auf dreierlei Weise überprüfen:

- 1. Auf der Tastatur (Status seite, nur über PC-Link oder USB-Port).
- 2. Mit SMS zum Erbitten einer Antwort an die Nummer des Absenders. Der Befehl muss die PIN des Normalbenutzers einschließen.

Nach dem Ermessen des Dienstanbieters kann der Prepaid-SIM-Kartendienst Prepaid-Guthaben ausgesetzt werden.

# Zentralenüberwachung der Übertragung (PTM)

Die kontinuierliche Überwachung der Kommunikation mit der Zentrale (PTM-Funktion) ermöglicht dem Wählgerät das Senden von Anrufen über GSM, sofern die Kommunikation zwischen der Zentrale und der Notrufzentrale über das öffentliche Telefonnetz fehlschlagen. Sofern programmiert (auf der Tastatur, Seite **PSTN/PTM**), wird diese Funktion nur aktiviert, wenn das öffentliche Telefonnetz an den Anschlussklemmen LE angeschlossen ist und anliegt.

Impulswahlerkennung wird nicht unterstützt. Wenn die PTM-Funktion aktiviert wird, tritt das Ereignis öffentliches Telefonnetz Fehler ein.

Das Wählgerät überprüft die LE-Leitung und führt den folgenden Vorgang aus, sobald es erkannt hat, dass die Leitung besetzt durch die Zentrale ist:

- Es decodiert die gewählte Nummer (DTMF);
- Hat die decodierte Nummer PTM aktiviert, so überprüft das Wählgerät auf das Kiss-off-Signal (es quittiert den Empfang des von der Zentrale an die Notrufzentrale gesendeten Ereignisses).

Die Zentrale muss den Anruf unverzüglich durchführen: Die Zeit zwischen Aufnehmen und Anruf, programmiert in der Zentrale, muss mindestens 2 Sekunden betragen.

Ist die Option **PTM All Numbers** aktiviert (siehe "PSTN/PTM" auf Seite 51), so überprüft das Wählgerät alle Anrufe auf Kissoff. Das Wählgerät hat 6 Anschlussklemmen (T1, T2, T3, T4, T5 und T6) die als Eingänge oder Open-Collector-Ausgänge programmiert werden können. Die Open-Collector-Ausgänge können automatisch (wenn bestimmt programmierte Ereignisse eintreten) oder entfernt durch SMS oder Anruferkennung mit einer vorprogrammierten Nummer aktiviert werden.

# Automatische Ausgangsaktivierung/-deaktivierung

Die Open-Collector-Ausgänge des Wählgeräts können automatisch durch folgende Ereignisse aktiviert werden.

- > Zentrale Verbindungsfehler: Aktiviert, wenn die Verbindung mit der Zentrale nicht besteht.
- Störung erkannt: Der Ausgang ist aktiviert, wenn eine Störung erkannt wird (Anschlussklemme T6, Werkseinstellung).
- > Antenne Fehler: Der Ausgang ist aktiviert, wenn die Antenne fehlt oder nur eingeschränkt funktioniert (nur ANT5-02).
- Sabotage: Der Ausgang ist aktiviert, wenn Sabotage erkannt wird (Anschlussklemme T4, Werkseinstellung).
- Öffentliches Telefonnetz Fehler: Der Ausgang ist aktiviert, wenn das öffentliche Telefonnetz nicht funktioniert (Anschlussklemme T1, Werkseinstellung).
- GSM Fehler: Der Ausgang ist aktiviert, wenn das GSM ausfällt, ein SIM-Problem auftritt oder kein Signal anliegt (Anschlussklemme T5, Werkseinstellung).
- Kein Mobilnetzwerk: Der Ausgang ist aktiviert, wenn die Datenverbindung fehlschlägt (Anschlussklemme T2, Werkseinstellung).
- > IP-Empfänger Fehler: Der Ausgang ist aktiviert, wenn die Kommunikation mit dem IP-Empfänger fehlschlägt.
- Stromausfall: Der Ausgang ist aktiviert, wenn es einen Stromausfall gibt.
- > FTC-Fehler: Der Ausgang ist aktiviert, wenn das Senden eines Ereignisses fehlschlägt.
- Ein automatisch aktivierter OC-Ausgang kehrt in den Stand-by-Modus zurück, wenn alle Ursachen, die zur Auslösung geführt haben, behoben sind, außer FTC-Fehler; in diesem Fall kehrt der Ausgang in den Stand-by-Modus zurück, nachdem eine eingestellte Verzögerung (Einschaltzeit) abgelaufen ist.

# Fernausgabe Aktivierung/Deaktivierung

Die GSM-Verbindung muss anliegen, damit die Ausgänge remote aktiviert/deaktiviert werden können. Wir empfehlen Programmierung des Geräts mit Black List Enabled (Options > Dial Options) und White list (Phonebook) für die Nummern deaktiviert, die für diese Funktion genutzt werden sollen. Die Nummer zur Aktivierung der Ausgänge mit der Anruferkennung darf NICHT verborgen sein (KEINE private Nummer).

Wenn die Anschlussklemmen T1, T2, T3, T4, T5 und T6 als Ausgänge programmiert sind, können sie remote über SMS und Anruferkennung gesteuert werden.

Die SMS wird in keinem Fall auf dem Gerät gespeichert, sondern wird gelöscht, sobald ein Befehl ausgeführt wurde. Zur Aktivierung dieser Funktion muss der Ausgang als ein **Reserved Output** konfiguriert sein.

Die Open-Collector-Ausgänge können als **Bistable** oder **Monostable** programmiert werden:

- > Bistable Ausgänge werden mit zwei separaten Befehlen aktiviert/deaktiviert;
- Monostable Ausgänge bleiben für die programmierte Monostable Time On aktiv, wonach sie in den Stand-by-Modus zurückkehren oder bis sie durch SMS deaktiviert werden.

Jeder Ausgang kann so programmiert werden, dass er ein Bestätigungssignal zurücksendet:

- > Eine zuvor programmierte SMS, falls der Ausgang über SMS aktiviert/deaktiviert war;
- Ein Bestätigungs-Klingelton, sofern Anruferkennung verwendet wurde.
- Wird Anruferkennung verwendet, so wird der Anruf automatisch 12 Sekunden nachdem der Ausgang aktiviert wurde, aufgelegt.

Für weitere Details zu den Optionen Control String und User Code in den folgenden Kapiteln siehe Kapitel "Inputs/ Outputs" auf Seite 44 und "Optionen" auf Seite 41.

# Bistabile Ausgänge

Open-Collector-Ausgänge, die als bistabil konfiguriert sind, können auf zweierlei Weise aktiviert werden:

 Durch Senden einer SMS bestehend aus der Raute (#), dem Benutzercode, dem Control String (Control String darf keine führenden Leerzeichen haben) und den Schriftzeichen =ON\*, wie folgt:

### #Benutzercode\*Control String=ON\* (Beispiel: #123456\*HOMELIGHT=ON\*)

- Verwendung der Anruferkennung: In diesem Fall wird der Ausgang spannungsfrei aktiviert, da das Gerät nach der Erkennung des Anrufers den Ausgang aktiviert, ohne den Anruf entgegenzunehmen.
- Ein als bistabil konfigurierter OC-Ausgang kann NUR durch eine SMS bestehend aus der Raute (#), dem Benutzercode, dem Control String und den Schriftzeichen =OFF\* unter Verwendung folgender Syntax deaktiviert werden:

#### #Benutzercode\*Control String=OFF\* (Beispiel: #123456\*HOMELIGHT=OFF\*)

🕸 Der 6-Stellige Benutzercode ist werksseitig auf 000000 eingestellt; zur Änderung siehe "Benutzercode ändern" auf Seite 32.

# Monostabile Ausgänge

OC-Ausgänge, die als monostabil konfiguriert sind, können auf zweierlei Weise aktiviert werden: Durch SMS und Verwendung der Anruferkennung.

# SMS

Senden Sie eine SMS bestehend aus der Raute (#), dem Benutzercode, dem Control String (Control String darf keine führenden Leerzeichen haben) und den Schriftzeichen =**ON**\*, =**ON**\*Ton**U**\* oder =**OFF**\* unter Verwendung folgender Syntax:

#### #Benutzercode\*Control String=ON\*

#### #Benutzercode\*Control String=ON\*TonU\*

#### #Benutzercode\*Control String=OFF\*

Der Parameter **=ON\*TonU\*** stellt die **Einschaltzeit** von 1 bis 86400 Sekunden mit einer Auflösung von 1 Sekunde ein. Die **Einschaltzeit** kann mit der Tastatursoftware des Wählgeräts eingestellt werden. **Ton** ist der erforderliche Wert und **U** ist die Einheit in Stunden (**H**), Minuten (**M**) und Sekunden (**S**), wie im folgenden Beispiel gezeigt:

| Beispiel-SMS                                  | Effekt                                                                              |  |  |  |
|-----------------------------------------------|-------------------------------------------------------------------------------------|--|--|--|
| #123456*HOMELIGHT= <b>ON</b> *                | Bistabile Aktivierung.                                                              |  |  |  |
| #123456*HOMELIGHT= <b>ON**</b>                | Aktiviert wie programmiert.                                                         |  |  |  |
| #123456*HOMELIGHT= <b>ON</b> *3600 <b>S</b> * | Aktiv für 3600 Sekunden.                                                            |  |  |  |
| #123456*HOMELIGHT= <b>ON*</b> 50 <b>M</b> *   | Aktiv für 50 Minuten.                                                               |  |  |  |
| #123456*HOMELIGHT= <b>ON</b> *3600*           | Aktiviert wie programmiert, der ungültige Einschaltzeitparameter wird<br>ignoriert. |  |  |  |
| #123456*HOMELIGHT= <b>ON</b> *000 <b>S</b> *  | Aktiviert wie programmiert, der ungültige Einschaltzeitparameter wird<br>ignoriert. |  |  |  |
| #123456*HOMELIGHT= <b>OFF</b> *               | Deaktiviert.                                                                        |  |  |  |

Zur Aktivierung des Ausgangs mit einer SMS verwenden Sie die programmierten Einstellungen, entfernen Sie den Parameter TonU und lassen Sie die Schriftzeichen \*\* stehen. (Beispiel: #9876\*HOMELIGHT=ON\*\*). Ist der monostabile Ausgang falsch programmiert, so wird der Ausgang für Monostable Time On aktiviert, wie auf der Tastatur eingestellt.

# Anruferkennung

Der Ausgang wird kostenfrei aktiviert, da nach der Anruferkennung das Gerät den Ausgang aktiviert, ohne den Anruf entgegenzunehmen.

Monostabile OC-Ausgänge kehren nach programmierter Monostable Time On in den Stand-by-Modus zurück. Monostable Time On kann von 1 Sekunde bis 86400 Sekunden mit einer Auflösung von 1 Sekunde eingestellt werden. Der standardmäßige User Code lautet 000000; zum Ändern siehe, Benutzercode ändern" auf Seite 32. Zusätzlich zu dem in Kapitel "Fernausgabe Aktivierung/Deaktivierung" auf Seite 29 beschriebenen Vorgang können auch fernbediente Prozesse durch die Übertragung verschiedener SMS durchgeführt werden.

# Benutzercode ändern

Der Standard-Benutzercode lautet **000000**; zur Änderung senden Sie eine SMS bestehend aus den Schriftzeichen **#CUC** gefolgt vom <u>aktuellen</u> Benutzercode und dem <u>neuen</u> Benutzercode zwischen \* Schriftzeichen, entsprechend folgender Formel:

#### #CUC\*Benutzercode\*Neuer Benutzercode\*

Das Gerät sendet eine SMS zur Bestätigung, dass der Benutzercode geändert wurde.

Der neue Benutzercode muss 6-stellig sein (0-9).

# Remote-Programmierung aktivieren/deaktivieren

Die Remote-Programmierung ermöglicht die Bedienung der Tastatur über ein Netzwerk. Zur Remote-Einstellung der Parameter des Wählgeräts müssen Sie die Remote-Programmierung entweder mit der Tastatur (siehe "Network Settings" auf Seite 43) oder mit einer SMS bestehend aus den Schriftzeichen **#ERA** gefolgt vom Benutzercode und **ON** jeweils in \* wie folgt aktivieren:

#### #ERA \*Benutzercode\*ON\*

Zur Deaktivierung der Remote-Programmierung senden Sie die folgende SMS:

#### #ERA \*Benutzercode\*OFF \*

Das Gerät bestätigt mit einer SMS.

# Errichtercode ändern

Der 6-stellige Errichtercode dient dem Zugriff auf das Remote-Programmiermenü (siehe "Installer Authentication" auf Seite 41). Der standardmäßige Errichtercode lautet 111111; zum Ändern senden Sie eine SMS bestehend aus den Schriftzeichen **#CIC** gefolgt vom <u>aktuellen</u> Errichtercode und dem <u>neuen</u> Errichtercode zwischen \* Schriftzeichen, entsprechend der folgenden Formel:

#### #CIC \*Errichtercode \*Neuer Errichtercode\*

Is Der neue Errichtercode muss 6-stellig sein (0-9). Ist die Option EN50136 aktiviert, muss der Errichter vom Normalbenutzer f
ür die G
ültigkeit der Änderung des Errichtercodes autorisiert sein.

Das Gerät sendet eine SMS zur Bestätigung, dass der Errichtercode geändert wurde.

# Ebene-4-Errichtercode ändern

Der standardmäßige Ebene-4-Errichtercode lautet 22222; zum Ändern senden Sie eine SMS bestehend aus den Schriftzeichen #CMC gefolgt vom <u>aktuellen</u> Ebene-4-Errichtercode und dem <u>neuen</u> Ebene-4-Errichtercode zwischen \*, wie folgt:

#### #CMC\*Ebene-4-Errichtercode\*Neuer Ebene-4-Errichtercode\*

Is Der neue Ebene-4-Errichtercode muss 6-stellig sein (0-9). Für die Gültigkeit der Änderung des Ebene-4-Errichtercodes muss der Ebene-4-Errichter vom Errichter autorisiert sein.

Das Gerät sendet eine SMS zur Bestätigung, dass der Ebene-4-Errichtercode geändert wurde.

# Prepaid-Guthabenüberprüfung

Zum Überprüfen Ihres Prepaid-Guthabens mit einer SMS verwenden Sie entweder die Tastatur (siehe "Pay As You Go Balance" auf Seite 42) oder senden Sie eine SMS bestehend aus den Schriftzeichen #CCC gefolgt von \* und dem Benutzercode, wie folgt:

#### #CCC\*Benutzercode\*

oder #ICCC gefolgt von \* und dem Errichtercode, wie folgt:

#### #ICCC\*Errichtercode\*

Sie erhalten eine SMS mit dem Prepaid-Guthaben.

Nach dem Ermessen des GSM-Dienstanbieters kann der Prepaid-SIM-Kartendienst für das Prepaid-Guthaben ausgesetzt werden.

Ist die Option EN50136 aktiviert, muss der Errichter durch den Normalbenutzer für die Gültigkeit des Befehls autorisiert werden.

# Ablaufdatum überprüfen

Zum Ermitteln des Ablaufdatums der SIM-Karte mit einer SMS senden Sie eine SMS bestehend aus den Schriftzeichen #EDC gefolgt von \* und dem Benutzercode, wie folgt:

### #EDC\*Benutzercode\*

Sie erhalten eine SMS mit dem Ablaufdatum.

# Ablaufdatum aktualisieren

Zur Aktualisierung des Ablaufdatums der SIM-Karte mit einer SMS senden Sie eine SMS bestehend aus den Schriftzeichen **#EDU** gefolgt von \*, dem Benutzercode und dem neuen Datum, wie folgt:

#### #EDU\*Benutzercode\*neues Datum\*

Das Datum muss im Format TT/MM/JJJJJ sein.

Wurde NIE ein Ablaufdatum auf der Tastatur eingestellt, so ist die Ablaufzeit auf 10:00 Uhr eingestellt. Wurden Datum und Uhrzeit des Ablaufs mit der Tastatur eingestellt und Sie ändern das Ablaufdatum dann mit einer SMS mit dem Befehl #EDU, so bleibt die Ablaufzeit unverändert.

# Seriennummer überprüfen

Dieser Befehl dient der Überprüfung der Seriennummer des Wählgeräts mit einer SMS bestehend aus den Schriftzeichen **#RID** gefolgt von \* und den Benutzercode, wie folgt:

#### #RID \*Benutzercode\*

oder #IRID gefolgt von \* und dem Errichtercode, wie folgt:

#IRID \*Errichtercode\*

Das Gerät antwortet mit der RID: 01234567.

# Errichter zulassen

Um dem Errichter zu ermöglichen, mit dem Gerät zu arbeiten, muss der Benutzer eine SMS bestehend aus **#ENI** gefolgt vom Benutzercode wie folgt senden:

#### #ENI\*Benutzercode\*

Das Gerät bestätigt mit einer SMS.

Der Errichter muss nur zugelassen werden, wenn die Option EN 50136 aktiviert ist; falls nicht, ist der Errichter immer zugelassen.

# Errichter deaktivieren

Zur Deaktivierung des Errichters vom Arbeiten mit dem Gerät muss der Benutzer eine SMS bestehend aus **#DSI** gefolgt vom Benutzercode wie folgt senden:

#### #DSI \*Benutzercode\*

Das Gerät bestätigt mit einer SMS.

Der Errichter wird automatisch 12 Stunden nach seiner Zulassung deaktiviert. Deaktivierung des Errichters deaktiviert ebenfalls automatisch den Ebene-4-Errichter.

# Ebene-4-Errichter zulassen

Um dem Ebene-4-Errichter zu ermöglichen, mit dem Gerät zu arbeiten, muss der Benutzer eine SMS bestehend aus **#ENM** gefolgt vom **Installer code** wie folgt senden:

### #ENM \*Errichtercode\*

Das Gerät bestätigt mit einer SMS.

Der Ebene-4-Errichter wird automatisch 12 Stunden nach seiner Zulassung deaktiviert.

# Remote-Sitzung starten

Zum Starten einer Remote-Wählgerät-Sitzung senden Sie eine SMS bestehend aus **#SRS** gefolgt von der Tastatur-IP und dem Tastatur-Port zwischen \*, wie folgt:

### #SRS \*Tastatur-IP\* Tastatur-Port\*

wobei:

- die Tastatur-IP die öffentliche IP des PC im Format "AAA.BBB.CCC.DDD" (z.B. 37.207.123.181) oder Host-/Domainname Format (vollständig qualifizierter Domainname, z.B. "my\_name.dyndns.org") ist;
- ➢ der Tastatur-Port der IP-Port im Format "NNNNN" (eine 5-stellige Zahl im Bereich 1 bis 65535) ist.
- Sie müssen den Router einstellen, an dem der PC der Tastatur angeschlossen ist, um die Portweiterleitung vom Tastatur-Port zum TCP-Port 51004 zu aktivieren (der Port wird lokal von der Tastatur genutzt, dies kann nicht bearbeitet werden): Fragen Sie Ihren Netzwerkadministrator oder siehe Bedienungsanleitung des Routers.

Die in den Network Settings der Tastatur spezifizierte APN wird verwendet, oder jene, die für Empfänger 1 programmiert ist (Seite IP Receiver).

Wurde keine APN programmiert (weder in den **Network Settings** noch auf der Seite **IP Receiver** Seite), dann muss die SMS den Anschluss wie folgt spezifizieren:

# #SRS \*Tastatur-IP\*Tastatur-Port\*APN-Zugangspunktname\*

In einigen Fällen, wenn APN BENUTZERNAME (max. 32 Schriftzeichen) und PASSWORT (max. 32 Schriftzeichen) eingestellt sind, ist der obige String ausreichend, um eine Sitzung zu starten, anderenfalls muss der String wie folgt modifiziert werden:

# #SRS \*Tastatur-IP\*Tastatur-Port\*APN-Zugangspunktname\*Benutzername\*Passwort\*

# PC-PROGRAMMIERUNG

Damit das Wählgerät korrekt arbeitet, müssen Sie eine SIM-Karte mit 32 KB oder besser verwenden.

Zur Programmierung des Systems mit einem PC benötigen Sie ein PC-Link-Kabel (nicht mitgeliefert), das Sie zwischen Anschlussklemme 15 des Wählgeräts und einem PC-COM-Port und der Tastatur anschließen (Abbildung 7). Achten Sie darauf, das PC-Link-Kabel korrekt anzuschließen. Nach dem Anschluss wählen Sie COM mit **Tools** > **Modem Manager Configuration**. Gibt es ein Problem mit der Kommunikation, so überprüfen Sie das Kabel und die Einstellungen der seriellen Schnittstelle.

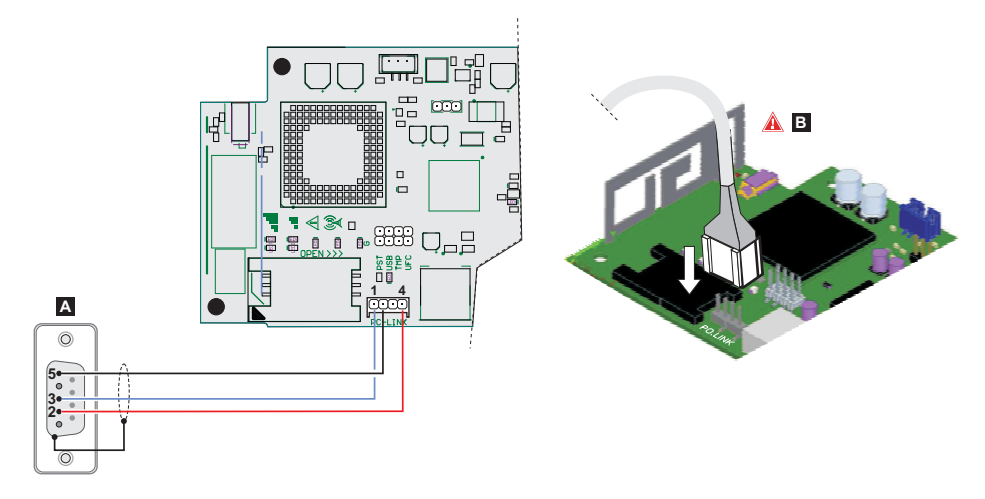

Abbildung 7 – PC-Link-Kabelanschluss: A) weiblich RS-232-Anschluss, gelötete Seite B) Schließen Sie das PC-Link-Kabel korrekt an.

Alternativ schließen Sie das Wählgerät mit einem USB A-A Kabel (Hub-Kabel) am PC an, siehe "Funktionen des USB-Ports" auf Seite 21.

- Zur Installation und zum Betrieb der Tastatur müssen Sie Administratorrechte auf dem PC haben; wir empfehlen ebenfalls, dass Sie die Firewalleinstellungen überprüfen, falls Sie Probleme während der Installation haben. Die Tastatur kann von www.dsc.com heruntergeladen werden.
- 1. Installieren Sie die Tastatur.
- 2. Lassen Sie die Tastatur ablaufen.
- 3. Wählen Sie den Benutzernamen und geben Sie das Passwort zum Aufrufen der Sitzung ein: Die Werkseinstellung verwendet als Benutzernamen admin und als Passwort 1234.
- 4. Öffnen Sie das Menü File und klicken Sie auf New Account, um ein neues Konto zu erstellen oder öffnen Sie ein Konto, das auf der Start Page aufgeführt ist: doppelklicken Sie zum Öffnen auf das Konto.
- Zum Ändern der Tastatursprache klicken Sie auf Tools > Edit Current User; wählen Sie die Sprache auf der nächsten Seite.

# Beschreibung der Menüs

- Menü File
- > New Account: Erstellt ein neues Konto und ordnet die werksseitigen Einstellungen allen Parametern zu.
- > Account Group Maintenance: Fasst mehrere Konten in einer Gruppe zusammen.
- > Recent Files: Wählt ein bestehendes Konto.
- Exit: Verlässt das Programm. Sie werden aufgefordert, Änderungen der aktuellen Installation zu speichern.
- Menü View
- > Start Page: Entspricht dem Anklicken der Registerkarte Start Page.
- > Toolbar: Öffnet das Feld Account Group Maintenance.
- > Operators Online: Liste angeschlossener Benutzer.
- > Open Accounts: Liste gespeicherter Konten.
- Communication Jobs: Führt die Kommunikationssitzungen auf; Sie können ebenfalls auf <sup>1</sup>/<sub>1</sub> klicken.
- > Recent Activity: Liste kürzlicher Aktivität.
- Menü Tools
- Language Manager: Modifiziert, importiert/exportiert, erstellt neue Sprachen.
- DLS 5 v1.50 Operator Maintenance: In diesem Fenster kann der Administrator sein Passwort modifizieren und das Passwort für einen Benutzer (mit möglichen Einschränkungen - Edit Operator Roles) für die Tastatur einrichten.
- > Modem Manager Configuration: Stellt die Art des Anschlusses ein: PCLINK oder COM-Port.
- > Edit Current Operator: Siehe vorherige Seite zur Änderung der Tastatursprache.
- > Backup/Restore Database: Stellt die Datenbestandsverwaltungsoptionen ein.
- > Papierkorb: Wählen Sie das Konto und löschen Sie es.
- Menü Window
- Close All Tabs: Schließt und öffnet Konto-Registerkarten.
- > Start Page: Entspricht dem Anklicken der Registerkarte Start Page.
- Menü Help
- About DLS: Anzeige der Tastaturversion.
- > End User License Agreement: Anzeige des Texts der Lizenzvereinbarung.
- > Updates: Check For Updates-Show Installed Updates-Manually Install Update.
- Send Feedback: Senden einen Kommentar an den Hersteller.

# Beschreibung der Symbole

Slobal Upload: Anzeige der Einstellungen des Wählgeräts auf dem PC.

Sender die neuen Einstellungen an das Wählgerät, sobald ein neues Konto programmiert (oder ein bestehendes Konto modifiziert) wurde.

**Save:** Ändern Sie die Einstellungen für das bestehende Konto, so klicken Sie auf **Save**, um die neue Konfiguration zu speichern.

**Connect Only**.

Communicate Tags.

Upload Event Log.

🔜 Clear all tags.

Misconnect When Complete.

# 🕎 Programming/Audio Import/Export.

Select User: Anzeige nur von Informationen bezüglich Normal User, Installer oder Level 4 Installer.

Option Name Search: Geben Sie den Namen der Option links vom Symbol ein.

Symbole, die auf allen Programmierseiten zu finden sind.

• Clear all tags for this group. -Export. Þ Restore all options to default. Restore all options to original. Tag all for upload: Alle Seitenoptionen für Upload wählen. Tag all for download: Alle Seitenoptionen für Download wählen. Die folgenden Seiten stehen im Programmierabschnitt zur Verfügung. Phonebook: Die Telefonbuchseite. Ö° **Options:** Die Optionenseite. ••• Firmware Update: Das Symbol wird nur angezeigt, wenn der Level 4 Installer aktiviert ist und die Firmware auf dieser Seite aktualisiert (siehe Symbol Select User). ••• Network Settings: Verbindungseinstellseite ð Inputs/Outputs: Programmiert die Eingänge und Ausgänge des Wählgeräts. Communicator: Wählgerät-Programmierseite. ি IP Receivers: Programmiert alle IP-Empfänger-Optionen. Ŷ Voice Messages: Sprachmitteilungs-Verwaltungsseite. ኖ

PSTN/PTM: Konfiguriert die PTM-Funktion.

Event Log: Konfiguriert den Ereignispuffer.

A Status: Wählgerät-Überwachungsseite.

Möchten Sie ein neues Konto konfigurieren, so navigieren Sie zu File > New Account.

Zur Anzeige der Liste von Konten im Datenbestand wählen Sie View > Start Page oder klicken Sie auf Start Page. In diesem Abschnitt können Sie die Konfiguration für ein bestimmtes Konto wie folgt löschen oder abfragen:

- 1. Rechtsklicken Sie auf den Kontonamen.
- 2 Wählen Sie zum Laden der Daten aus dem Datenbestand Open oder Delete, um das Konto und alle zugehörigen Einstellungen im Datenbestand zu löschen.

Zum Laden eines Kontos doppelklicken Sie einfach auf den Kontonamen.

Sie können die Liste ebenfalls alphabetisch oder nach Code ordnen, indem Sie auf die entsprechende Spaltenüberschrift klicken.

Alle Einstellungen sind auf den folgenden Seiten verfügbar. Dieses Kapitel beschreibt im Detail die Seiten des Programms.

🔊 Abhänaig von Ihrer Zugriffsebene (Normalbenutzer, Errichter oder Ebene-4-Errichter) werden die Einstellungsseiten unterschiedlich angezeigt.

# Programming/Audio Import/Export

Die Schaltfläche 时 öffnet ein Fenster mit folgenden Funktionen.

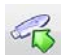

Export Programming: Klicken Sie auf diese Schaltfläche, um die aktuellen Einstellungen von der Tastatur auf einen USB-Stick zu exportieren.

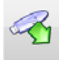

**Import Programming:** Klicken Sie auf diese Schaltfläche, um die Einstellungen eines Wählgeräts von einem USB-Stick auf die Tastatur zu importieren; die Einstellungen können jene sein, die zuvor von einer auf einem anderen PC ablaufenden Tastatur oder von einem Wählgerät exportiert wurden.

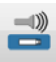

Export Audio: Klicken Sie auf diese Schaltfläche, um die Sprachmitteilungen von der Tastatur auf einen USB-Stick zu exportieren.

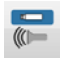

**Import Audio:** Klicken Sie auf diese Schaltfläche, um die Sprachmitteilungen von einem USB-Stick auf die Tastatur zu importieren; die Mitteilungen können jene sein, die zuvor von einer auf einem anderen PC ablaufenden Tastatur oder von einem Wählgerät exportiert wurden.

# Werkseinstellungen wiederherstellen

Zur Rücksetzung der Werkseinstellungen des Wählgeräts gehen Sie wie folgt vor.

- 1. Trennen Sie das Wählgerät von der Stromversorgung.
- 2. Überbrücken Sie die Pins 1 und 4 der Anschlussklemme PC LINK 15 und stellen Sie die Stromversorgung wieder her.
- Alle LEDs leuchten auf und nach einigen Sekunden erlöschen die grünen zur Anzeige, dass die Rücksetzung zu den Werkseinstellungen läuft.
- 4. Sie können nun die Brücke zwischen Pins 1 und 4 von Anschlussklemme 15 entfernen.
- 5. Am Ende des Vorgangs blinken die LEDs 🖄 zur Anzeige, dass die PINs zu ihren Werten zurückgesetzt wurden; die anderen LEDs bleiben aus.
- Aufgezeichnete Sprachmitteilungen werden durch die Rücksetzung zu den Werkseinstellungen NICHT gelöscht. Sprachmitteilungen können auf der Sprachmitteilungenseite in der Tastatur gelöscht werden. Die Rücksetzung zu den Werkseinstellungen kann NICHT durchgeführt werden, wenn das Wählgerät NUR durch seine Backup-Batterie versorgt wird; Sie müssen seine primäre Stromquelle wieder anschließen.

# Phonebook

Sie können auf dieser Seite bis zu 32 Rufnummern speichern.

- Wurde die periodische Prepaid-Guthaben-Funktion f
  ür die SIM-Karte des W
  ählger
  äts programmiert (siehe Seite Options), so wird die Antwort-SMS an Rufnummer #1 gesendet.
- **Label:** Geben Sie einen alphanumerischen String von bis zu 16 Schriftzeichen ein.
- Phone Number: Geben Sie eine Rufnummer mit der internationalen Vorwahl im Format "+xxx" (z.B.: +39 für Italien) ein. Bis zu 16 Stellen sind zulässig ("+" zählt als Schriftzeichen).
- Die Nummern im Telefonbuch werden zur Aktivierung der Ausgänge verwendet, für das SMS-Wählgerät, das Sprachansage-Wählgerät, den IP-Empfänger und für PTM (Zentralenüberwachung der Übertragung).
- White List: Aktivieren oder deaktivieren Sie die Option White List, um dem Wählgerät die Annahme oder Ablehnung eingehender Anrufe zu ermöglichen. Das Wählgerät akzeptiert eingehende Anrufe und leitet sie an Telefone weiter, die an den Anschlussklemmen LI angeschlossen sind (wie Einbruchmeldezentrale); dies ist nur möglich, wenn LI als simulierte Leitung über GSM aktiviert ist. Die Arbeitsweise der White List hängt davon ab, ob die Option Black List Enabled aktiviert ist oder nicht (siehe Options > Dialing Options); siehe nachstehende Tabelle.

| White List  | Black List Enabled | Modus                                                                                                    |  |
|-------------|--------------------|----------------------------------------------------------------------------------------------------|--|
| Deaktiviert | Deaktiviert        | Akzeptiert eingehende Anrufe von jeder Nummer.                                                                                          |  |
| Aktiviert   | Deaktiviert        | Akzeptiert eingehende Anrufe von jeder Nummer.                                                                                          |  |
| Deaktiviert | Aktiviert          | Lehnt alle eingehenden Anrufe ab.                                                                                                    |  |
| Aktiviert   | Aktiviert          | Akzeptiert eingehende Anrufe nur von Nummern, die in der Option White L<br>aktiviert wurden, lehnt Anrufe von allen anderen Nummern ab. |  |

- Activate Output: Klicken Sie auf [+] zur Auswahl der zu aktivierenden Ausgänge (1 = T1, 2 = T2, 3 = T3, 4 = T4, 5 = T5 und 6 = T6), wenn das Wählgerät einen Anruf von der entsprechenden Nummer erhält. Diese Funktion ist unabhängig von den White List und Black List Enabled Einstellungen in Options > Dialing Options. Zur Aktivierung des Ausgangs muss die Anruferkennung für die fragliche Nummer aktiviert sein.
- Zur Aktivierung des Ausgangs stellen Sie Anschlussklemme T1, T2, T3, T4, T5 oder T6 als Output ein und aktivieren Sie die Option Reserved Output (siehe Seite Inputs/Outputs).
- Output Activation Confirmation: Haken Sie dieses Kästchen zum Empfang eines Klingeltons zur Bestätigung der Aktivierung des Ausgangs ab.
- Is Der Klingelton ertönt 1 Minute nachdem der Ausgang aktiviert wurde. Ist das Wählgerät mit einem anderen Vorgang beschäftigt (zum Beispiel der GSM-Kanal ist mit Sprachkommunikation beschäftigt), so wird der Klingelton nicht gesendet.
- PTM: Aktivieren Sie diese Optionen zur Aktivierung der "PTM-Funktion" für die fragliche Nummer. Verwenden Sie diese Option zur Überwachung der Anrufe der Zentrale an eine Empfängernummer in das öffentliche Telefonnetz (Notrufzentrale). Werkseinstellung: deaktiviert.
- CID/SIA Event Conversion: Ermöglicht das Senden von Sprachmitteilungen oder SMS durch Decodierung der CID-/ SIA-Pakete der Zentrale (siehe Tabelle 12 auf Seite 40).
- Virtual Receiver on GSM Path: lst CID/SIA Event Conversion aktiviert und die Option IP Receiver on GSM Path ist deaktiviert, so zwingt diese Funktion das Wählgerät zur Simulation eines Empfängers (das Wählgerät sendet einen Handshake und Kiss-off an die Zentrale).
- □ IP Receiver on GSM Path: Ermöglicht die Decodierung von Ereignissen die von der Zentrale an die Rufnummer übertragen wurden und die Übertragung von Ereignissen auf dem Mobilnetzwerk an IP-Empfänger (Notrufzentrale).

| Öffentliches<br>Telefonnetz/<br>GSM <sup>1</sup> | Communication<br>protocol <sup>2</sup> | CID/SIA<br>Event<br>Conversion | Virtual<br>Receiver<br>on GSM<br>Path | IP<br>Receiver<br>on GSM<br>Path | Effekte                                                                                                    |
|--------------------------------------------------|----------------------------------------|--------------------------------|---------------------------------------|----------------------------------|----------------------------------------------------------------------------------------------------|
| Offentliches<br>Telefonnetz                      | Kein Effekt                            | Deaktiviert                    | Kein Effekt                           | Kein Effekt                      | Die Sprach- und Digitalmeldungen (SIA und CID) der<br>Zentrale werden an das öffentliche Telefonnetz<br>weitergeleitet.                                                                                                    |
| Öffentliches<br>Telefonnetz                      | SIA / Contact<br>ID                    | Aktiviert                      | Kein Effekt                           | Kein Effekt                      | Die Sprach- und Digitalmeldungen der Zentrale<br>werden an das öffentliche Telefonnetz weitergeleitet.<br>Die Digitalmeldungen werden in Sprachmitteilungen<br>oder SMS umgewandelt (wie auf der Seite<br><b>Communicator</b> > <b>CID/SIA Converter</b><br>eingestellt) und auf GSM3 weitergeleitet.                                                                                                    |
| GSM                                              | Kein Effekt                            | Deaktiviert                    | Deaktiviert                           | Deaktiviert                      | Die Sprach- und Digitalmeldungen der Zentrale werden an GSM <sup>4</sup> weitergeleitet.                                                                                                    |
| GSM                                              | Contact ID                             | Aktiviert                      | Deaktiviert                           | Deaktiviert                      | Die Sprach- und Digitalmeldungen der Zentrale (CID)<br>werden auf GSM <sup>4</sup> weitergeleitet.<br>Die Digitalmeldungen (CID) werden in<br>Sprachmitteilungen oder SMS umgewandelt (wie auf<br>der Seite <b>Communicator</b> > <b>CID/SIA</b><br><b>Converter</b> eingestellt) und auf GSM <sup>3</sup> .                                                                                                    |
| GSM                                              | SIA / Contact<br>ID                    | Aktiviert                      | Aktiviert                             | Deaktiviert                      | Die Digitalmeldungen (CID oder SIA) werden in<br>Sprachmitteilungen oder SMS umgewandelt (wie auf<br>der Seite <b>Communicator</b> > <b>CID/SIA</b><br><b>Converter</b> eingestellt) und auf GSM <sup>3</sup> weitergeleitet.<br>Das Wählgerät simuliert durch Lieferung von<br>Handshake- und Kiss-off-Meldungen einen<br>Empfänger.                                                                                                    |
| GSM                                              | SIA / Contact<br>ID                    | Deaktiviert                    | Deaktiviert                           | Aktiviert                        | Die Digitalmeldungen (CID/SIA) werden decodiert<br>und auf dem Mobildatennetzwerk an den IP-<br>Empfänger weitergeleitet.<br>Das Wählgerät simuliert durch Lieferung von<br>Handshake- und Kiss-off-Meldungen einen<br>Empfänger.                                                                                                    |
| GSM                                              | SIA / Contact<br>ID                    | Aktiviert                      | Deaktiviert                           | Aktiviert                        | Die Digitalmeldungen (CID/SIA) werden decodiert<br>und auf dem Mobildatennetzwerk an den IP-<br>Empfänger weitergeleitet.<br>Das Wählgerät simuliert durch Lieferung von<br>Handshake- und Kiss-off-Meldungen einen Empfänger.<br>Die Digitalmeldungen (CID oder SIA) werden in<br>Sprachmitteilungen oder SMS umgewandelt (wie auf<br>der Seite Communicator > CID/SIA<br>Converter eingestellt) und auf GSM <sup>3</sup> weitergeleitet. |

# Tabelle 12 - Effekte der Optionen CID/SIA Event Conversion, Virtual Receiver on GSM Path und IP Receiver on GSM Path auf den Betrieb des Wählgeräts.

1)Bezieht sich auf den Kommunikationskanal, der vom Wählgerät verwendet wird.

2) Siehe Seite Options.

3)Nur wenn das Kommunikationsprotokoll der Zentrale mit jenem des Wählgeräts kompatibel ist.

4)SIA- und CID-Meldungen werden möglicherweise aufgrund von Verzerrungen auf dem GSM-Netzwerk NICHT vom Empfänger verstanden.

# Optionen

Diese Seite unterscheidet sich nach der jeweiligen Zugriffsebene des Benutzers: Normalbenutzer, Errichter, Ebene-4-Errichter.

# **User Authentication**

- □ Installer Code Enabled: Der Normalbenutzer verwendet diese Option, um dem Errichter die Programmierung des Wählgeräts zu ermöglichen.
- Der Errichter muss nur aktiviert werden, wenn die Option EN50136 aktiviert ist. Der Errichter wird automatisch 12 Stunden nach seiner Zulassung deaktiviert. Deaktivierung des Errichters deaktiviert ebenfalls automatisch den Ebene-4-Errichter.
- User Code: Geben Sie hier den Normalbenutzercode unter anderem zur Verwendung bei der Remote-Aktivierung der Ausgänge ein (max. 6-stellig). Werkseinstellung: 000000.

# **Installer Authentication**

- □ Installer Code: Geben Sie hier den Errichtercode ein (6-stellig). Werkseinstellung: 111111.
- □ Level 4 Installer Code Enabled: Der Errichter kann hier den Ebene-4-Errichtercode für Firmware-Updates des Wählgerät aktivieren.
- Diese Option ist deaktiviert, wenn die Option EN50136 deaktiviert ist.
- **EN50136:** Der Errichter kann die Option **EN50136** in diesem Kästchen aktivieren/deaktivieren.
- Zur Gewährleistung der Konformität mit EN 50136-2, darf die Option EN50136 NICHT deaktiviert sein.

# Level 4 Installer Authentication

□ Level 4 Installer Code: Geben Sie hier den Ebene-4-Errichtercode ein (6-stellig). Dieser Code gibt Zugriff auf Firmware-Updates und die Anzeige der Seite Status. Werkseinstellung: 222222.

# **Dialing Options**

Dieser Abschnitt konfiguriert bestimmte Aspekte der Rufnummern.

- □ Dial Prefix: Die in diesem Feld eingegebene Nummer wird jeder vom Wählgerät im GSM-Schnittstellenmodus gewählten Nummer vorangestellt. Geben Sie die Vorwahl (1- bis 8-stellig) ein oder lassen Sie das Feld leer.
- Digits to Remove: Ist das Wählgerät mit einer Telefonzentrale verbunden, so müssen den Rufnummern (programmiert in der Zentrale) die Nummer der Telefonzentrale (normalerweise einstellig) vorangestellt werden. Da die Nummer der Telefonzentrale nicht erforderlich ist, wenn Anrufe an das GSM-Netzwerk geführt werden, muss sie von der Nummer entfernt werden. Geben Sie die Anzahl der Stellen der Nummer der Telefonzentrale ein (ist die Nummer der Telefonzentrale beispielsweise 01, so geben Sie 2 in der Option Digits to Remove ein, da 2 Ziffern die Nummer der Telefonzentrale formen).
- Image: Die Rufnummer muss mindestens zwei Stellen mehr haben, als die eingegebene Nummer in Digits to Remove, anderenfalls wird das <u>Besetztzeichen</u> generiert.

Beispiel:

- 1. Stellen Sie auf dem Wählgerät **Dial Prefix** = 9999 ein und **Digits to Remove** auf 2.
- 2. Konfigurieren Sie auf der Zentrale einen Sprachanruf mit der Nummer 9999011234567890.
- 3. Aktivieren Sie den Anruf auf der Zentrale.
- 4. Das Wählgerät sendet den Anruf zur Nummer 1234567890.
- Ist die Option Digits to Remove aktiviert und die Zentrale ruft eine Nummer an, die CID/SIA Event Conversion aktiviert hat (siehe Phonebook), so muss die Rufnummer im Telefonbuch jener entsprechen, die auf der Zentrale programmiert ist (einschließlich Vorwahl), damit sie von Wählgerät umgewandelt werden kann.

- Black List Enabled: Falls aktiviert, akzeptiert das Wählgerät NUR Anrufe von Nummern, deren Option White List aktiviert ist (siehe "Phonebook" auf Seite 39).
- Die Funktion Black List KOMBINIERT mit Activate Output auf Anruferkennung verzögert Anrufablehnungen um einige Sekunden. Der mit Activate Output verknüpfte Bestätigungsklingelton auf Anruferkennung verzögert Anrufablehnungen um einige Sekunden. Wird der Anruf unverzüglich abgelehnt, so wurde der Ausgang nicht aktiviert.
- Tones: Wählen Sie das Land der Wählgerätinstallation; das gewählte Land stellt entsprechend eine Reihe von Parametern für die korrekte Funktion der simulierten Telefonleitung ein.
- **Roaming Enabled:** Ermöglicht GSM-Roaming.

# Priorities

Diese Optionen ermöglichen die Konfiguration einiger Prioritäten auf dem Wählgerät bezüglich Alarmereignisübertragung.

- Dialer / LI Priority: Definiert die Priorität des Wählgeräts (Senden von Sprachmitteilungen, SMS und Digitalmeldungen an den Notrufzentralenempfänger) und der angeschlossenen LI (Ereignisse übertragen von Geräten, die an den Klemmen LI angeschlossen sind, wie beispielsweise eine Einbruchmeldezentrale).
- Dialer Events Priority: Stellt die Priorität des Wählgerät ein (z.B. 1:Rx; 2:Ring; 3:Digital Calls; 4:Voice Calls; 5:SMS).

# Generic

Dieser Abschnitt stellt die Lautstärke des Lautsprechers und des Mikrofons des GSM-Wählgeräts ein.

- Speaker Volume: Lautstärke des Wählgeräts einstellen: Ändern Sie diese Einstellung, falls die an den Klemmen LI des Wählgeräts angeschlossene Zentrale die DTMF-Befehle nicht decodieren kann.
- Microphone Volume: Mikrofonlautstärke des Wählgeräts einstellen: Ändern Sie diese Einstellung, falls der Benutzer die an den Klemmen LI des Wählgeräts angeschlossenen Zentrale oder des Wählgeräts selbst gesendeten Sprachmitteilungen nicht versteht.
- Eine hohe Einstellung der Mikrofonlautstärke kann die DTMF-Töne von an den Klemmen LI angeschlossenen Geräten verschlechtern und unverständlich machen.
- Enable Antenna Cut Detection: Falls aktiviert, wird das Ereignis Antenna Fault ausgelöst, wenn die Antenne nicht vorhanden oder kurzgeschlossen ist.
- □ Enable Battery Detection: Falls aktiviert, wird das Ereignis Battery Fault ausgelöst, wenn Batteriefehler erkannt werden.

# Automatic Clock Adjust

Die Optionen dieses Abschnitts dienen der automatischen Synchronisation der Uhr des Wählgeräts.

- SIM Phone Number: Geben Sie die Rufnummer der SIM-Karte in das Wählgerät ein (bis zu 16-stellig).
- Auto SMS: Falls aktiviert, aktualisiert das Wählgerät das Systemdatum und die Uhrzeit, indem eine SMS an die in der Option SIM Phone Numbe angegebene Nummer gesendet wird. Werkseinstellung: aktiviert.
- □ IP Clock Adjust: Falls aktiviert, erhält das Wählgerät Datum und Uhrzeit von IP-Empfänger 1, sofern konfiguriert und verbunden. Werkseinstellung: aktiviert.
- 🕼 Zur Gewährleistung der Konformität mit EN 50136-2 müssen die Optionen Auto SMS und IP Clock Adjust aktiviert sein.

# Pay As You Go Balance

Nach dem Ermessen des Dienstanbieters kann der Prepaid-SIM-Kartendienst Prepaid-Guthaben ausgesetzt werden.

Dieser Abschnitt konfiguriert das System, sodass eine SMS mit den Prepaid-Guthaben-Informationen des Dienstanbieters periodisch an die erste Nummer im Telefonbuch gesendet wird. Programmieren Sie die folgenden Optionen für eine korrekte Prepaid-Guthaben-Anfrage, abhängig vom entsprechenden Dienstanbieter:

**Enquiry Type:** Wählen Sie den Typ der Anfrage (none, SMS, Call, Service Command).

- **Gamma Constant Series and Series and Series**
- **Balance Message:** String in der SMS zur Anfrage des Guthabens mit Netzwerkbefehlen.
- □ Enquiry Interval: Geben Sie das Intervall ein, in dem die periodische SMS mit den Guthabeninformationen gesendet werden soll (sofern vom Dienstanbieter angeboten). Das Intervall besteht aus den folgenden Werten:

- Days, Tag der nächsten Sendung – Auswahl zum Senden der nächsten periodischen SMS. Der Wert liegt zwischen 0 und 364;

- Hours, Zeitpunkt der nächsten Sendung – Auswahl zum Senden der nächsten periodischen SMS. Der Wert liegt zwischen 0 und 23.

# SIM Expiration

- SIM Expiration Message: Ermöglicht das Senden der SMS (Benutzer programmierbar) mit dem Ablaufdatum an die erste Nummer im Telefonbuch.
- SIM Expiration Date: Sobald das Ablaufdatum eingestellt ist, wird die Mitteilung 30, 15, 7, 6, 5, 4, 3, 2 und 1 Tag vor dem Ablaufdatum selbst gensendet. Klicken Sie auf Now, um die PC-Zeit einzustellen.
- Die SMS wird einmal an jedem programmierten Tag gesendet: Schlägt das Senden fehl, erfolgt kein neuer Versuch.

# **Protocol Settings**

- □ Handshake Repetition: Stellen Sie die Nummer von durch das Wählgerät generierten und an die Klemmen LI angeschlossene Zentrale generierten Handshakes ein. Bereich: 1 bis 4.
- Communication protocol: Wählen Sie das Protokoll: Contact ID oder SIA.

Abhängig von dieser Einstellung decodiert das Wählgerät CID- oder SIA-Ereignisse von der an Leitung LI angeschlossenen Zentrale; die Einstellung muss für alle Nummern gleich sein, die vom Wählgerät bearbeitet werden. Der Errichter muss sich aufgrund von Problemen mit der Übertragungsqualität vergewissern, dass der Betreiber (Wind, Tim, Vodafone usw.) verlässlich mit CID (Kontakt-ID) auf dem GSM-Netzwerk arbeitet.

# **Network Settings**

Diese Seite dient dem Start einer Remote-Sitzung / Programmierung.

- Device ID: Geben Sie die Seriennummer des Wählgeräts ein, die Sie auf der Platine des Wählgeräts finden.
- **Remote Access:** Haken Sie dieses Kästchen zur Aktivierung der Remote-Programmierung ab.
- Remote Access APN: Zugangspunktname, bis zu 32 Schriftzeichen. Wird generell vom Betreiber des Mobilnetzwerks geliefert.
- Remote Access User Name: Einige Betreiber verlangen Benutzerauthentifizierung; geben Sie den Benutzernamen in diesem Feld ein.
- **Remote Access Password:** Geben Sie in diesem Feld das Passwort ein.
- Siehe Kapitel "Remote-Sitzung starten" auf Seite 34.

Diese Seite dient der Einstellung der Eingangs-/Ausgangsmodi, der Ausgangsaktivierungsereignisse, deren Stand-by-Polarität (NC oder NO), die reservierten Ausgänge und die Remote-Aktivierungs-SMS-Strings für die reservierten Ausgänge.

- □ Input/output: Doppelklicken Sie auf die Eingangs-/Ausgangsnummer zur Anzeige der Einstellungen.
- **Label:** Geben Sie einen alphanumerischen String von bis zu 16 Schriftzeichen ein.
- I/O Type: In dieser Spalte können Sie die Anschlussklemmen T1, T2, T3, T4, T5 und T6 für folgende Modi programmieren:
   Input, wählen Sie diesen Modus zum Konfigurieren der Anschlussklemme als Eingang;
  - Output, wählen Sie diesen Modus zum Konfigurieren der Anschlussklemme als Open-Collector-Ausgang;
- **Polarity:** Diese Option dient der Programmierung des Stand-by-Status des Ausgangs/Eingangs:
  - Normally Closed: Die Anschlussklemme ist geerdet (negativ), wenn der Eingang/Ausgang im Stand-by-Modus ist;
     Normally Open: Die Anschlussklemme ist potenzialfrei, wenn der Eingang/Ausgang im Stand-by-Modus ist.
- Output: Bei Einstellung als Ausgang doppelklicken Sie auf [+] zur Anzeige der Spalte bezüglich des Ereignisses, das für den Ausgang zu programmieren ist. Das Häkchen zeigt an, dass der entsprechende Ausgang aktiviert wird, wenn es zu dem Ereignis kommt. Klicken Sie auf die Kästchen, um Sie abzuhaken bzw. um das Häkchen zu löschen.
- Die Programmierung von Ereignissen f
  ür einen Ausgang bedeutet, dass bestimmte K
  ästchen bez
  üglich des Ausgangs deaktiviert sind.
- > Panel Interconnection Fault: Bei Auswahl ist der Ausgang aktiviert, wenn die Zentrale nicht erkannt wird.
- **Jamming Detect:** Bei Auswahl ist der Ausgang aktiviert, wenn das Gerät Funkstörungen erkennt.
- Antenna Fault: Bei Auswahl ist der Ausgang aktiviert, falls die Antenne nicht vorhanden ist oder nur eingeschränkt funktioniert (nur mit ANT5-02).
- > Tampers: Bei Auswahl ist der Ausgang aktiviert, wenn Sabotage erkannt wird (Gehäuse öffnen, von der Wand abnehmen).
- PSTN Fault: Bei Auswahl ist der Ausgang aktiviert, falls die externe Telefonleitung ausfällt (an Klemmen LE angeschlossen).
- > GSM Fault: Bei Auswahl ist der Ausgang aktiviert, falls die GSM-Netzwerkabdeckung nicht gegeben ist.
- > No Cellular Network: Bei Auswahl ist der Ausgang aktiviert, wenn es Probleme mit der Mobilnetzwerkverbindung gibt.
- > IP Receiver Fail: Bei Auswahl ist der Ausgang aktiviert, wenn es ein Problem mit dem IP-Empfänger gibt.
- FTC Fault: Bei Auswahl ist der Ausgang aktiviert, wenn eine Aktion über das Telefon NICHT erfolgreich beendet wird und kehrt in den Stand-by-Modus zurück, wenn die letzte Aktion über das Telefon erfolgreich beendet wird.
- > Power Fault: Bei Auswahl ist der Ausgang aktiviert, wenn ein Problem mit der Spannungsversorgung erkannt wird.
- > Reserved Output: Bei Auswahl kann der Ausgang durch Anruferkennung oder SMS aktiviert werden.

#### Ist die Option Reserved Output aktiviert, dann sind alle anderen Optionen deaktiviert.

- Control String: Geben Sie in dieser Option den String (max. 16 alphanumerische Schriftzeichen) ein, der mit SMS gesendet werden soll, um den entsprechenden Ausgang remote zu aktiveren/deaktivieren. Diese Funktion ist selbst dann verfügbar, wenn Anruferkennung nicht aktiviert ist.
- Activation Confirmation: Wählen Sie den Typ der zu empfangenden Bestätigung, wenn der Ausgang aktiviert ist: none, Ring, SMS (NICHT verfügbar, wenn die Option Control String leer gelassen wird) und Ring + SMS. Wird der Ausgang durch eine SMS aktiviert, so wird die Aktivierungsbestätigung per SMS gesendet (siehe nachstehende Tabelle).

| EINSTELLUNGEN         |             | IGEN                       | EFFEKTE                                                                    |                            |
|-----------------------|-------------|----------------------------|----------------------------------------------------------------------------|----------------------------|
| Black List<br>Enabled | White List  | Activation<br>Confirmation | Anruf weitergeleitet (nur, wenn das<br>Wählgerät auf GSM umgeschaltet ist) | Bestätigungsklingelzeichen |
| Deaktiviert           | Deaktiviert | Keine                      | AL                                                                         | NEIN                       |
| Deaktiviert           | Deaktiviert | Klingelzeichen             | NEIN                                                                       | JA                         |
| Deaktiviert           | Aktiviert   | Keine                      | AL                                                                         | NEIN                       |
| Deaktiviert           | Aktiviert   | Klingelzeichen             | NEIN                                                                       | JA                         |
| Aktiviert             | Deaktiviert | Keine                      | NEIN                                                                       | NEIN                       |
| Aktiviert             | Deaktiviert | Klingelzeichen             | NEIN                                                                       | JA                         |
| Aktiviert             | Aktiviert   | Keine                      | AL                                                                         | NEIN                       |
| Aktiviert             | Aktiviert   | Klingelzeichen             | NEIN                                                                       | JA                         |

- Type: Gewöhnlich bleiben die Ausgänge bei Aktivierung so, bis ein Deaktivierungsbefehl empfangen wird (Bistable); zu diesem Zeitpunkt kehrt der Ausgang in seinen Stand-by-Modus zurück. Soll der Ausgang automatisch nach einem bestimmten Zeitraum in den Stand-by-Modus zurückkehren, so wählen Sie die Option Monostable und stellen Sie die Zeit in der Option Monostable Time ON daneben ein.
- Monostable Time ON: Geben Sie den Wert, f
  ür den der Ausgang, falls Monostable, aktiv bleibt, bevor er in den Standby-Modus zur
  ückkehrt, in Sekunden (1 bis 86400 in Schritten von 1-Sekunde) ein.

# Input

Ist eine T1, T2, T3, T4, T5 oder T6 Anschlussklemme als Eingang konfiguriert, so kann sie als **Normally Open** oder **Normally Closed** programmiert werden (siehe **Polarity**). Der Eingang wird mindestens alle 30 ms gepollt und, sofern der Status für mehr als 300 ms stabil bleibt, wird **Input 1 Event** generiert (für Anschlussklemme T1).

Die folgenden Optionen sind zur Programmierung der Eingänge verfügbar:

- Panel Interconnection Present: Falls aktiviert, generiert die Deaktivierung des Eingangs das Ereignis Panel Interconnection Fault und die Aktivierung des Eingangs generiert das Ereignis Panel Interconnection Restore.
- **Dialer Block:** Falls aktiviert, sperrt die Aktivierung des Eingangs das Wählgerät und löscht die Warteschlagen.
- Force Communication on Simulated Line: Falls aktiviert, schaltet die Aktivierung des Eingangs vom öffentlichen Telefonnetz zu GSM um.

Diese Seite konfiguriert die von Wählgerät übertragenen Ereignisse.

# **SMS/Voice Calls**

### **Call Options**

- Call All Numbers: Wählen Sie diese Option, um alle für ein bestimmtes Ereignis eingestellten Nummern anzurufen. Wählen Sie: Voice Calls, CID: Over GSM, Voice Calls and CID: Over GSM und Disabled. Ist diese Option nicht gewählt, so beendet das Wählgerät den Zyklus der Anrufe, sobald einer von ihnen erfolgreich beendet wird.
- Call Confirmation: Wählen Sie diese Option, um das Wählgerät auf die Bestätigung der Sprachmitteilung des Remote-Benutzers zu warten, anderenfalls versucht das Wählgerät, die Sprachmitteilung erneut zu senden; der Remote-Benutzer bestätigt mit im auf seinem Telefon (nur für Telefone mit Tonwahl).
- Das Drücken von Swährend der Übertragung einer Sprachmitteilung auf der Tastatur des Telefons blockiert sowohl den aktuellen Anruf wie auch alle Anrufe in der Warteschlage. In einigen Fällen interpretiert das Wählgerät die Antwort von Anrufbeantwortern, Gefälligkeitsmeldungen von GSM-Betreibern und dergleichen, daher empfehlen wir, Call Confirmation aktiviert zu lassen.
- C Repeat Call: Diese Option dient der Eingabe der Anzahl der Versuche (bis zu 8), falls der Anruf nicht erfolgreich ist.
- □ Repetitions: Geben Sie die Anzahl der Wiederholungen von Sprachmitteilungen ein (bis zu 8), wenn die angerufene Nummer antwortet.

#### Periodic SMS and Voice

- Periodic SMS/Call Send Interval: Stellen Sie das Intervall (Days und Hours) zwischen zwei Periodic Call/SMS Ereignisses ein. Bereich: 0 bis 365 Tage und 0 bis 23 Stunden.
- □ Periodic SMS /Call First Send: Wählen Sie Datum und Uhrzeit zum Senden des ersten Periodic Call/SMS Ereignisses.

Die Schaltfläche **24hr/12hr** lässt Sie das Anzeigeformat für die Uhrzeit wählen: 12 Stunden oder 24 Stunden. Die Schaltfläche **Now** stellt die Uhrzeit des PC ein.

- Zur Gewährleistung der Konformität mit EN 50136-2, müssen die Zeiten für Periodic SMS/Call First Send auf 1 Tag eingestellt sein und diese Funktion darf nicht geändert werden. Werkseinstellung: 1 Tag. Zum Einstellen der Optionen für Periodic SMS/Call First Send geben Sie die SIM Phone Number ein und aktivieren Sie die Option Automatic Clock Adjust auf der Seite Options.
- □ Ring only for periodic event: Mit dieser Option aktiviert, sendet das System einen 5 Sekunden dauernden Klingelton anstatt einer periodischen Sprachmitteilung.

#### Phone Number Use

Diese Tabelle spezifiziert, welche Nummern im **Phonebook** zum Senden einer SMS (**SMS Phone Numbers**)) und Sprachmitteilungen (**Voice Dialer Phone Numbers**): verwendet werden: Sie können bis zu 8 Nummern je Option wählen.

#### Ereignisse – Aktionen

Diese Tabelle spezifiziert, für jedes vom Wählgerät verarbeitete Ereignis, die an die Tabelle **Phone Number Use** spezifizierten Nummern zu sendenden Sprachmitteilungen oder SMS.

- □ Label: Diese Spalte listet die Ereignisse, für die eine Sprachmitteilung oder SMS zu senden ist.
- Input 1 Event (oder 2, 3, 4, 5, 6) und Input 1 Restore (oder 2, 3, 4, 5, 6) kommt nur vor, wenn Anschlussklemme T1 (oder T2, T3, T4, T5, T6) als Eingang konfiguriert ist (siehe Inputs/Outputs).

- **Telephone Numbers:** Wählen Sie die Nummern, an die das Ereignis eine Sprachmitteilung senden soll.
- Die Rufnummern sind jene, die in der Zeile Voice Dialer Phone Numbers gewählt wurden.
- Voice Messages: Wählen Sie die als Reaktion auf ein Ereignis zu sendenden Sprachmitteilungen: Sie können bis zu 3 Sprachmitteilungen je Ereignis wählen (First Message, Second Message und Third Message); klicken Sie auf [...] Zum Durchsuchen der Liste der Mitteilung; Sie können eine zuvor aufgezeichnete Miteilung wählen (siehe Voice Messages) oder eine neue aufnehmen oder eine .wav Datei auf dem PC öffnen.
- SMS Tel. Numbers: Wählen Sie die Nummern, zu denen eine SMS gesendet werden soll.
- Die Rufnummern sind jene, die in der Zeile SMS Phone Numbers gewählt wurden.
- SMS Text: Geben Sie den zu sendenden Text ein, wenn ein Ereignis vorgekommen ist (bis zu 70 Schriftzeichen).

# **Central Station Calls**

Die folgenden Optionen beziehen sich auf die digitale Ereignismeldung an die Notrufzentrale.

### Periodic Call

- Periodic Test Transmission Interval: Stellen Sie das Intervall (Days und Hours) zwischen zwei Periodic Test Transmissions Ereignissen ein. Bereich: 0 bis 365 Tage und 0 bis 23 Stunden.
- Periodic Test Transmission First Send: Stellen Sie Datum und Uhrzeit des ersten Periodic Test Transmission Ereignisses ein.

Die Schaltfläche **24hr/12hr** lässt Sie das Anzeigeformat für die Uhrzeit wählen: 12 Stunden oder 24 Stunden. Die Schaltfläche **Now** stellt die Uhrzeit des PC ein.

### SIA

Date/Time on SIA packet: Bei Aktivierung enthält das SIA-Paket Datum und Uhrzeit.

#### Phone Number Use

Diese Tabelle spezifiziert, welche Nummern im **Phonebook** zum Senden von Digitalmeldungen verwendet werden sollen, wenn **Channel Type** auf **CID: Over GSM:** eingestellt ist: Bis zu 8 Nummern können eingestellt werden.

Bei Auswahl von Channel Type, CID/SIA: over Data Network, werden die Ereignisse an den IP-Empfänger übertragen, der auf der Seite IP Receiver angegeben ist.

#### Ereignisse – Aktionen

Diese Tabelle spezifiziert, für jedes vom Wählgerät verarbeitete Ereignis, die an die Tabelle **Phone Number Use**. **spezifizierten** Nummern zu sendenden Digitalmeldungen.

- **Label:** Diese Spalte listet die Ereignisse, für die eine Digitalmeldung zu senden ist.
- **Customer code:** Geben Sie den Benutzercode ein (4 Hex-Schriftzeichen).
- Sie können einen unterschiedlichen Customer code für jedes Eingangsereignis, oder einen einzigen Customer code für alle anderen Ereignisse einstellen. Verwenden Sie NICHT das Schriftzeichen "A" für die Kontakt-ID.
- Contact ID Identifier: Geben Sie die Kontakt-ID ein, die das Wählgerät für das Ereignis senden soll.
- Image: Das Wählgerät sendet ebenfalls Kennzeichner 1, wenn das Ereignis beginnt und Kennzeichner 3, wenn es endet, wie durch das Kontakt-ID-Protokoll gefordert.
- **Event SIA Identifier:** Geben Sie den SIA-Code ein, den das Wählgerät senden soll, wenn das Ereignis BEGINNT.
- C Restore SIA Identifier: Geben Sie den SIA-Code ein, den das Wählgerät senden soll, wenn das Ereignis ENDET.

- Channel Type: Wählen Sie CID: Over GSM zum Senden des Ereignisses mit dem Kontakt-ID-Protokoll mit einem Sprachanruf auf GSM; wählen Sie CID/SIA: over Data zum Senden des Ereignisses mit dem Kontakt-ID- oder SIA-Protokoll auf dem Mobilnetzwerk (das Protokoll ist jenes, das in der Option Communication Protocol auf der Seite Options gewählt wurde).
- Event Enabled: Wählen Sie Disabled, um das Ereignis NICHT zu senden; wählen Sie Send Activation, um NUR den Beginn des Ereignisses zu senden; wählen Sie Send Restoral, um NUR die Rücksetzung des Ereignisses zu senden; wählen Sie Send Activation and Restoral, um beides zu senden.

Telephone Numbers: Wählen Sie die Nummern, an die das Ereignis die Digitalmeldung senden soll, wenn Sie Channel Type, CID: Over GSM gewählt haben

Bei Auswahl von Channel Type, CID/SIA: over Data Network, werden die Ereignisse an den IP-Empfänger übertragen, der auf der Seite IP Receiver angegeben ist. Die Rufnummern sind jene, die in der Tabelle Phone Number Use gewählt wurden.

# **CID/SIA Converter**

Erkennt das Wählgerät, dass die an den Klemmen LI angeschlossene Zentrale eine Nummer aus dem Phonebook mit der Option CID/SIA Event Conversion aktiviert, so wandelt es die Kontakt-ID oder SIA-Meldung der Zentrale in eine Sprachmitteilung oder SMS um, wie auf dieser Seite angegeben.

### Phone Number Use

Diese Tabelle spezifiziert, welche Nummern im **Phonebook** zum Senden einer SMS (**SMS Phone Numbers**)) und Sprachmitteilungen (**Voice Dialer Phone Numbers**):) verwendet werden: Sie können bis zu 8 Nummern je Option wählen.

### Ereignisse – Aktionen

- Label: Diese Spalte listet die Ereignisse, für die eine Sprachmitteilung oder SMS zu senden ist.
- Contact ID Identifier: Stellen Sie ein, ob das umzuwandelnde Ereignis Activation oder Restore ist: Stellen Sie den Typ des Ereignisses ein (z.B. 130 - Burglary); wählen Sie den Bereich des Ereignisses; wählen Sie die Linie des Ereignisses.
- Diese Option wird nur berücksichtigt, wenn Contact ID als Communication Protocol auf der Seite Options gewählt wurde.
- **Event SIA Identifier:** Geben Sie den umzuwandelnden SIA-Ereigniskennzeichner ein.
- Diese Option wird nur berücksichtigt, wenn SIA als Communication Protocol auf der Seite Options gewählt wurde.
- SMS Tel. Numbers: Wählen Sie die Nummern, an die eine SMS gesendet werden muss.
- Die Rufnummern sind jene, die in der Zeile SMS Phone Numbers gewählt wurden.
- SMS Text: Geben Sie die zu sendende Mitteilung für den Fall ein, dass das Ereignis beginnt (bis zu 70 Schriftzeichen).
- Voice Messages: Wählen Sie die zu sendenden Sprachmitteilungen, wenn das Ereignis vorkommt: Sie können bis zu drei Sprachmitteilungen je Ereignis wählen (First Message, Second Message und Third Message); klicken Sie auf [...], um die Liste der Mitteilungen zu durchsuchen; Sie können eine zuvor aufgezeichnete Mitteilung wählen (siehe Voice Messages) oder eine neue aufnehmen oder eine .wav Datei auf dem PC öffnen.
- **Telephone Numbers:** Wählen Sie die Nummern, an die das Ereignis eine Sprachmitteilung senden soll.
- Die Rufnummern sind jene, die in der Zeile Voice Dialer Phone Numbers gewählt wurden.

# **IP Receivers**

Diese Seite stellt die Optionen bezüglich der Verbindung des Wählgeräts mit dem IP-Empfänger des Sur-Gard Systems I, II, III, IV und 5 ein.

- 🤷 Aufgrund möglicher Verzögerungen bei der Übertragung auf dem Mobildatennetzwerk, abhängig von der Aktivität auf dem Netzwerk, empfehlen wir, die Programmierung der Anzahl aller Versuche auf der Zentrale so hoch wie möglich einzustellen und ebenfalls eine Backup-Rufnummer einzustellen, die Alarme über GSM anstatt das Mobildatennetzwerk sendet.
- 🕫 Das Wählgerät unterstützt NICHT den shuntdown Befehl durch den Sur-Gard Empfänger.

### **Receiver Options**

Gibro Account #: Geben Sie die Kontonummer für das Fibro-Protokoll ein: Bei der Übertragung von Ereignissen an den IP-Empfänger, werden Kontakt-ID und SIA im Fibro-Protokoll verpackt und hierzu wird eine neue Kontonummer zur Identifizierung des Kontos benötigt, das die Ereignisse sendet.

Wenden Sie sich für Einzelheiten an Ihre Notrufzentrale. Werkseinstellung: 0000FFFFFF.

- 🤷 Sie müssen eine abweichende Kontonummer für jedes Wählgerät zuordnen, das Ereignisse an einen bestimmten Empfänger übermittelt.
- DNIS: Das Wählgerät überträgt den DNIS-Code im Fibro-Paket, um dem Empfänger die Identifizierung des Geräts zu ermöglichen (Hex-Nummern von 00000 bis FFFFF).
- Encryption Enabled: Falls aktiviert, verschlüsselt das Wählgerät jegliche Kommunikation mit den IP-Empfänger zur Verbesserung der Sicherheit seiner Datenübertragungen.
- □ Hold ACK in memory timeout: Stellen Sie ein, wie lange eine IP-Empfänger ACK (Quittierung) im Speicher bleibt. Innerhalb dieses Zeitraums, sofern das Wählgerät erkennt, dass die Zentrale erneut versucht, eine Mitteilung an den IP-Empfänger zu senden und dieser quittiert (ACK), so bestätigt das Wählgerät den Empfang direkt mit einem Kiss-off-Signal an die Zentrale, ohne die Mitteilung erneut an den IP-Empfänger zu senden. Bei Einstellung auf 0 (Werkseinstellung) werden ACKs nicht gespeichert. Es empfiehlt sich, einen Wert größer als 0 einzustellen, wenn die Zentrale nur je einen Übertragungsversuch je Anruf unternimmt und ACK nicht zeitgerecht vom IP-Empfänger erhalten kann. Bereich: 0 bis 15 Minuten. Werkseinstellung: 0.

#### Receiver 1

- **Receiver functionality mode:** Wählen Sie **Primary** (Empfänger 1 ist aktiviert) oder **Not Used** (Empfänger 1 ist deaktiviert, die Programmierung von Empfänger 2 wird ignoriert, CID-/SIA-Ereignisübertragung ist deaktiviert).
- Cellular Receiver 1 Address: Geben Sie die IP-Adresse des Empfängers ein. Die Adresse kann numerisch (z.B. 192.168.0.101) oder im Host- und Domainformat eingegeben werden (vollständig qualifizierter Domainname, z.B. Hostname.Domainname.com).
- C Receiver 1 Remote Port: Geben Sie den UDP-Port ein, der von Empfänger 1 gehört wird. Bereich: 1 bis 65535. Werkseinstellung: 3061.
- Receiver 1 Local Port: Für jeden Empfänger verwendet das Wählgerät einen unterschiedlichen UDP-Port. Bereich: 0 bis 65535. Ist der lokale Port 0, so verwendet das Wählgerät eine zufällige Portnummer im Bereich 1-65535. Werkseinstellung: 3060 (3065 für Empfänger 2).
- □ Main Receiver APN: Geben Sie den Namen des Zugangspunkts ein. Wird generell vom Betreiber des Mobilnetzwerks geliefert.
- 🕫 Vergewissern Sie sich, dass der APN zum Zugriff auf das Mobildatennetzwerk korrekt ist, anderenfalls sind bestimmte Funktionen beschränkt (wenden sie sich für Einzelheiten an Ihre Telefongesellschaft).
- □ Main Receiver User Name: Einige Betreiber verlangen Kommunikationsauthentifizierung; geben Sie in diesem Feld ggf. den Benutzernamen ein.
- □ Main Receiver Password: Einige Betreiber verlangen Kommunikationsauthentifizierung; geben Sie in diesem Feld ggf. das Passwort ein.

- **Supervision 1 Enabled:** Falls aktiviert, überwacht das Wählgerät die Kommunikation mit dem Empfänger.
- 🕫 Die Überwachungsmeldungen werden nicht während Sprachanrufen (auf GSM) gesendet.
- Supervision Time 1: Stellen Sie die Überwachungszeit ein. Bereich: 60 bis 65535 Sekunden, in Schritten von 1 Sekunden.
- Zur Gewährleistung der Konformität mit EN 50136-2, muss Überwachung aktiviert und das Überwachungsintervall darf nicht länger als 3 Minuten sein.

### Receiver 2

Die Optionen für Receiver 2 sind die gleichen wie für Receiver 1, außer für die nachstehend beschriebenen Unterschiede.

- Ist der Receiver functionality mode für Empfänger 1 Not Used, dann können Sie NICHT die Optionen für Empfänger 2 einstellen: Die Übertragung von CID-/SIA-Ereignissen an die Notrufzentrale ist deaktiviert.
- □ Receiver functionality mode: Ist der Receiver functionality mode für Empfänger 1 Primary, dann kann Empfänger 2 sein:
- Not Used, Empfänger 2 ist deaktiviert, das Wählgerät sendet die CID-/SIA-Mitteilungen nur an Empfänger 1 (dieser Modus wird als "Einzelmodus" bezeichnet);
- Backup, das Wählgerät sendet die CID-/SIA-Mitteilungen an Empfänger 1 und, falls er nicht in Betrieb oder nicht erreichbar ist, an Empfänger 2 (dieser Modus wird als "Haupt- + Backup-Modus" bezeichnet);
- Redundant, das Wählgerät sendet die CID-/SIA-Mitteilungen gleichzeitig an Empfänger 1 und Empfänger 2 und ACK (Empfangsbestätigung) nur an die Zentrale, wenn beide Empfänger den Empfang bestätigen (dieser Modus wird als "Redundant" bezeichnet).

# Voice Messages

Diese Seite ermöglicht Ihnen Aufnahme und Wiedergabe von Sprachmitteilungen: Siehe "SMS/Voice Calls" auf Seite 46, wie Mitteilungen mit Ereignissen zu verknüpfen sind.

Die Sprachmitteilungen können mit einem am PC angeschlossenen Mikrofon aufgezeichnet werden, Sie können voraufgezeichnete Mitteilungen vom PC herunterladen (Festplatte, LAN, USB-Stick usw.) oder Sie können Sprachmitteilungen von einem anderen Wählgerät importieren, wie in Kapitel "Programming/Audio Import/Export" auf Seite 38 beschrieben.

Die Tastatur kann alle Typen von Audiodateien im WAVE-Format (.wav) importieren.

- Play: Drücken Sie die Taste zur Wiedergabe einer Sprachmitteilung.
- Record: Drücken Sie die Taste, um die Aufnahme einer neuen Sprachmitteilung zu starten.
- E Stop: Drücken Sie die Taste, um die Wiedergabe oder Aufnahme der aktuellen Sprachmitteilung zu beenden.

Pause: Drücken Sie die Taste, um die Wiedergabe oder Aufnahme der aktuellen Sprachmitteilung zu unterbrechen.

Clear: Drücken Sie die Taste zum Löschen einer im Wählgerät gespeicherten Sprachmitteilung.

🗖 Open: Drücken Sie die Taste, um eine Sprachmitteilung vom PC zu laden (Festplatte, LAN usw.).

Save: Drücken Sie die Taste, um eine Sprachmitteilung auf einem PC zu speichern (Festplatte, LAN usw.).

Während der Aufnahme einer Mitteilung zeigt ein Fortschrittsbalken die Dauer an.

Diese Seite betrifft das öffentliche Telefonnetz und die PTM-Funktion (Zentralenüberwachung der Übertragung). Die PTM-Funktion ermöglicht dem Wählgerät die Weiterleitung von Anrufen auf dem GSM-Kanal, falls Kommunikation zwischen der Zentrale und dem Empfänger auf dem öffentlichen Telefonnetz fehlschlagen.

Nach 5 Minuten Nutzung der GSM-Leitung beginnt das Wählgerät erneut mit der Verwendung des öffentlichen Telefonnetzes zur Weiterleitung von Anrufen an die Zentrale.

Die PTM-Funktion betrachtet die Kommunikation als fehlgeschlagen, wenn:

- Sie keinen Wahlvorgang erkennt, sofern die Option Check Dialing aktiviert ist (sie überprüft, ob eine Nummer tatsächlich gewählt wird);
- Sie das Kiss-off-Signal nicht erkennt (das vom Empfänger gesendete Signal, wenn die Kommunikation erfolgreich beendet wurde).

Ist die Option **PTM All Numbers** aktiviert, wird PTM ausgeführt, wenn die Zentrale eine Nummer wählt, anderenfalls wird nur das Wählen von Nummern überwacht, welche die Option **PTM** in **Phonebook** aktiviert haben.

Anrufe werden auf dem GSM-Kanal weitergeleitet, wenn die Einstellung PTM Max Errors Before Takeover erreicht wird.

# **Primary Path**

Primary Communication Path: Stellen Sie PSTN ein, so nutzt das Wählgerät das öffentliche Telefonnetz als primären Kanal und nur zu GSM um, wenn das öffentliche Telefonnetz ausfällt oder wenn die PTM-Funktion ausgelöst wird; wählen Sie GSM, so nutzt das Wählgerät NUR GSM.

# Timeouts

- □ LE Failure Timeout (sec): Geben Sie eine Zeit (10 bis 3600 Sekunden) ein, für welche die Telefonleitung auf den Klemmen LE abwesend sein kann, bevor das Ereignis PSTN Fault eintritt.
- 💵 Wenn Telefongeräte an den Klemmen LI angeschlossen sind, kann sich diese Zeit auf bis zu ca. 60 Sekunden erhöhen.
- □ LE Restore Timeout (sec): Geben Sie eine Zeit (10 bis 3600 Sekunden) ein, für welche die Telefonleitung auf den Klemmen LE anliegen muss, bevor das Ereignis PSTN Fault Restore eintritt.
- Zur Gewährleistung der Konformität mit EN 50136-2, darf die Option LE Restore Timeout (sec) nicht geändert werden. Werkseinstellung: 10 s.

# РТМ

- □ PTM Max Errors Before Takeover: Das Wählgerät schaltet zu GSM um, wenn es diese Anzahl fehlgeschlagener Versuche erkennt. Bereich: 1 bis 4, 0 deaktiviert die Option. Werkseinstellung: 0 (deaktiviert).
- PTM All Numbers: Falls aktiviert, wird PTM ausgeführt, wenn die Zentrale eine Nummer wählt, anderenfalls wird nur das Wählen von Nummern überwacht, welche die Option PTM in Phonebook aktiviert haben.
- Die Option PTM Max Errors Bevor Takeover darf nicht Null sein, bevor Sie die Einstellung PTM All Numbers ändern können.
- Check Dialing: Falls aktiviert, betrachtet das Wählgerät das Aufnehmen des Hörers gefolgt von Auflegen, ohne dass von dem an den Klemmen LI angeschlossene Gerät eine Nummer gewählt wird, als Fehlversuch. Werkseinstellung: deaktiviert.
- 🕸 Die Option PTM Max Errors Bevor Takeover darf nicht Null sein, bevor Sie die Option Check Dialing ändern können.

# Generic

Dialing Prefix: Wenn das Wählgerät erkennt, dass eine Nummer mit dem Präfix in dieser Einstellung gewählt wird, sendet es den Anruf zum GSM-Kanal, an die Rufnummer ohne die in dieser Option angegebenen Stellen, selbst wenn das öffentliche Telefonnetz verfügbar ist. Werkseinstellung: 9999. Die Seite Event Log zeigt die durch das Wählgerät protokollierten Ereignisse an.

Das Wählgerät kann bis zu 2048 Ereignisse speichern: Wenn der Puffer voll ist, überschreiben neue Ereignisse die ältesten Ereignisse, die damit gelöscht werden.

Jedes Ereignis gibt das Datum und die Uhrzeit an, an dem es eingetreten ist.

# Symbole auf der Ereignispufferleiste

Klicken Sie auf dieses Symbol, um die neuen Ereignisse zu laden, wenn das nächste Mal ein Global Upload oder Communicate Tags abläuft.

Klicken Sie auf dieses Symbol, um die Auswahl von Ereignissen im Ereignispuffer aufzuheben.

Klicken Sie auf dieses Symbol, um ein Fenster zum Speichern einer .XML Datei des Ereignisses, das auf der Seite Event Log geladen ist, zu öffnen.

Die .XML Datei kann mit Excel oder einem kompatiblen Programm angezeigt werden.

Klicken Sie auf dieses Symbol, um die Ereignisse bezüglich der in den Optionen Events In und With Text angegebenen Kriterien anzuzeigen.

Events In: Wählen sie die anzuzeigenden Ereignisse: All Events, Today, Last 7 Days, Last 14 Days, Last 30 Days, Last Year oder Custom.

Wählen Sie Custom, um einen bestimmten Zeitraum einzustellen.

□ With Text: Nur Ereignisse mit dem spezifizierten Text werden angezeigt.

# **Firmware Update**

Nur der Ebene-4-Errichter, sofern durch den Errichter aktiviert, kann Firmware-Updates ablaufen lassen.

Die Seite **Firmware Update** Seite aktualisiert die Firmware des Wählgeräts, sowohl lokal (PC-Link oder USB) wie auch remote (Mobildatennetzwerk).

Klicken Sie auf Select Firmware File, um die Aktualisierungsdatei zu wählen.

Wird das Firmware-Update nicht erfolgreich beendet, so verwendet das Wählgerät weiterhin die alte Version.

Der Name der Firmwaredatei hat das Format FWxxyyzz.bin, wobei:

- FW die Datei als Firmware kennzeichnet;
- yy die niedrigere Revisionsnummer ist;
- zz die Test-Revisionsnummer ist;
- .bin die Endung f
  ür eine bin
  äre Datei ist.

Diese Seite gibt eine Reihe von Informationen über das Wählgerät, wie nachstehend aufgeführt.

Wählen Sie die Seite **Status**, so zeigt die Tastatur automatisch das Fenster **Communicate Tags** zum Aufbau der Kommunikation mit dem Wählgerät an; die Seite **Status** wird dann alle 5 Sekunden aktualisiert.

# **Device Information**

Das Feld Device Details zeigt Informationen, die möglicherweise von Technischen Kundendienst benötigt werden.

Das Feld Network Status zeigt Informationen bezüglich des GSM-Netzwerks, wie nachstehend aufgeführt.

- GSM Provider Name: Zeigt den Namen des Mobilnetzbetreibers an.
- **GSM Signal Strength:** Gibt die GSM-Signalstärke an.
- **Cellular:** Art des Netzwerks.
- Best Operator: Ist im Wählgerät keine SIM-Karte eingesteckt, so wird der Mobilnetzbetreiber mit der besten Signalstärke angezeigt.
- □ Last Credit Received: Zeigt das Guthaben auf der SIM-Karte, aktualisiert zur letzten Anfrage mit der Schaltfläche Request for PayAsYouGo Balance oder wie im Abschnitt Pay As You Go Balance der Seite Options programmiert.
- Letztes Guthaben Datum/Uhrzeit: Zeigt das Datum und die Uhrzeit der letzten Guthabenaktualisierung an.
- Request for PayAsYouGo Balance: Drücken Sie die Taste zur Anzeige des Restguthabens auf der SIM-Karte des Wählgeräts.
- Diese Funktion ist nur mit dem lokalen Anschluss verfügbar (PC-LINK oder USB) und wenn die Option Pay As You Go Balance auf der Seite Options korrekt eingestellt ist.

| LED        | Normalbetrieb                                                    | Fehlfunktion                                                                                                    |
|------------|------------------------------------------------------------------|----------------------------------------------------------------------------------------------------|
| GSM ready  | Grün: Das GSM-Netzwerk ist verfügbar und das Wählgerät arbeitet. | Rot: Das Wählgerät ist noch nicht betriebsbereit.                                                                         |
| Radio ON   | Grün: Das Funkmodul ist eingeschaltet.                           | Rot: Das Funkmodul ist ausgeschaltet.                                                                                     |
| SIM OK     | Grün: Die SIM-Karte funktioniert einwandfrei.                    | Rot: Es gibt ein Problem mit der SIM-Karte: SIM-<br>Karte abwesend, SIM-Karte abgelaufen, PIN auf<br>SIM-Karte aktiviert. |
| Carrier OK | Grün: Verbindung zum Betreiber ist hergestellt.                  | Rot: Verbindung zum Betreiber ist nicht hergestellt.                                                                      |
| Signal OK  | Grün: Die Signalstärke ist über dem erforderlichen Minimum.      | Rot: Die Signalstärke ist zu schwach oder kein Signal.                                                                    |

#### GSM

# Main board

| LED        | Normalbetrieb                                                                                        | Fehlfunktion                                                                                       |
|------------|----------------------------------------------------------------------------------------------------|----------------------------------------------------------------------------------------------------|
| Power OK   | Grün: Haupteinspeisung (+V Anschlussklemme) ist<br>über dem erforderlichen Mindestgrenzwert.         | Rot: Haupteinspeisung (+V Anschlussklemme) ist<br>niedriger als 10 V.                              |
| Battery OK | Grün: Die Batterie des Wählgeräts (falls vorhanden) wird geladen.                                    | Rot: Die Batteriespannung ist niedriger als 3,4 V.                                                 |
| PSTN OK    | Grün: Das öffentliche Telefonnetz (an den Klemmen<br>LE des Wählgeräts angeschlossen) ist verfügbar. | Rot: Die Spannung auf den Anschlussklemmen LE ist niedriger als 2,5 V.                             |
| No Jamming | Grün: Keine Störung.                                                                                 | Rot: Die Funktion des Wählgeräts ist gestört<br>(Sabotage).                                        |
| Antenna OK | Grün: Die Antenne ANT5-02 ist angeschlossen und<br>arbeitet einwandfrei.                             | Rot: Die Antenne <b>ANT5-02</b> ist angeschlossen, arbeitet jedoch NICHT einwandfrei (Kabelbruch). |

# Call

- □ Incoming Call: Orange Das Wählgerät erhält einen Anruf.
- Call In Progress: Grün Das Wählgerät ist mit einem Anruf belegt.
- Outgoing Call: Orange Das Wählgerät tätigt einen Anruf.
- **Radio Initializing:** Grün Der Funk wird initialisiert.
- **Passthrough:** Grün Das Wählgerät befindet sich im Durchschleifungsmodus.

# **Receiver 1**

- □ Status:
- > Grau: Die Optionen für Empfänger 1 wurden NICHT programmiert;
- > Orange: Empfänger 1 ist verbunden, jedoch NICHT initialisiert;
- Rot: Die Optionen f
  ür Empf
  änger 1 wurden programmiert, jedoch ist der Empf
  änger nicht initialisiert, hat sich aufgrund eines Problems getrennt, kann sich nicht verbinden oder die Initialisierung ist fehlgeschlagen;
- > Grün: Empfänger 1 ist initialisiert und verbunden.
- Discrete State of the second second s

# **Receiver 2**

- **Status:** Wie für **Receiver 1**, jedoch für Empfänger 2.
- Cellular Connection: Grün Das Wählgerät überträgt Mitteilungen an Empfänger 2.

# ANHANG

# Konformität mit EN 50136-2:2013

Zur Konformität mit EN50136-2:2013 muss das Wählgerät mit einer der folgenden Methoden konfiguriert und an einer Einbruchmeldezentrale angeschlossen sein (A und B):

# A) Anschluss am öffentlichen Telefonnetz (die Zentrale muss die Antwort des Empfängers direkt über das öffentliche Telefonnetz überwachen)

- Öffentliches Telefonnetz: Die Anschlussklemmen LI des Wählgeräts sin an den Anschlussklemmen der externen Telefonleitung der Zentrale angeschlossen.
- Anschlussklemme T4, konfiguriert als Sabotageausgang, ist am Eingang der Zentrale angeschlossen (nur Modelle mit Kunststoffgehäuse).
- > Anschlussklemme T5, konfiguriert als GSM-Fehlerausgang, ist am Eingang der Zentrale angeschlossen.
- Anschlussklemme T3 konfiguriert als Verbindung besteht, ist am Signal der Zentrale zur Meldung angeschlossen, dass die Zentrale oder das Signal der Telefonleitung vorhanden ist.
- Anschlussklemme T6, konfiguriert als IP-Empfänger Kommunikationsfehler, ist am Störungseingang der Zentrale angeschlossen.
- Se Auf der Programmierseite IP Receiver des Wählgeräts spezifizieren Sie einen IP-Empfänger.

#### B) Kein öffentliches Telefonnetz

- Anschlussklemme T4, konfiguriert als Sabotage + Störungsausgang, ist am Eingang der Zentrale angeschlossen (nur Modelle mit Kunststoffgehäuse).
- > Anschlussklemme **T5**, konfiguriert als GSM-Fehlerausgang, ist am Eingang der Zentrale angeschlossen.
- Anschlussklemme T1, konfiguriert als Alarm-/Sabotageeingang, ist am Einbruchalarm-/Sabotageausgang der Zentrale angeschlossen.
- Input 1 Event wird zum Senden des Einbruchalarmcodes verwendet.
- > Anschlussklemme T2, konfiguriert als Eingang, ist am Fehlerausgang der Zentrale angeschlossen.

#### Input 2 Event wird zum Senden des Fehlercodes verwendet.

- Anschlussklemme T6, konfiguriert als IP-Empfänger Kommunikationsfehler, ist am Eingang der Zentrale angeschlossen.
- Anschlussklemme T3 konfiguriert als Verbindung besteht, ist am Signal der Zentrale zur Meldung angeschlossen, dass die Zentrale vorhanden ist.
- Die Erdung des Wählgeräts muss an einem Eingang der Zentrale angeschlossen sein, um den Anschluss zwischen der Zentrale und dem Wählgerät zu erkennen.
- Auf der Seite Central Station Calls des Wählgeräts, stellen Sie für die beiden Ereignisse Input 1 Event und Input 2 Event einen Customer Code ein und stellen Sie Channel Type auf CID/SIA: over Data Network ein. Auf der Seite IP Receiver spezifizieren Sie einen IP-Empfänger.

Siehe nachstehende Tabellen.

|             | Wählgerät                                     |          | Zentrale                                  |
|-------------|-----------------------------------------------|----------|-------------------------------------------|
|             | LI                                            | ←→       | LE                                        |
|             | T1: Öffentliches Telefonnetz Fehler Ausgang   |          |                                           |
|             | T2: Kein Mobilnetzwerk Ausgang                |          |                                           |
| bur         | T3: Verbindung besteht                        | ÷        | LE Erkennung Ausgang                      |
| kseinstellu | T4: Sabotageausgang                           | →        | Wählgerät Sabotageeingang                 |
|             | T5: GSM-Fehlerausgang                         | <b>→</b> | GSM-Fehlereingang                         |
| Wer         | T6: IP-Empfänger Kommunikationsfehler Ausgang | →        | IP-Empfänger Kommunikationsfehler Eingang |

Tabelle 13 – Anschlussmethode A: simuliertes öffentliches Telefonnetz.

|                  | Wählgerät                                     |   | Zentrale                                  |
|------------------|-----------------------------------------------|---|-------------------------------------------|
| Werkseinstellung | T1: Alarm-/Sabotageeingang                    | ÷ | Alarm-/Sabotageausgang                    |
|                  | T2: Fehlereingang                             | ← | Fehlerausgang                             |
|                  | T3: Verbindung besteht                        | ÷ | Verbindung besteht Eingang                |
|                  | T4: Sabotage-und Störungsausgang              | → | Wählgerät Sabotageeingang                 |
|                  | T5: GSM-Fehlerausgang                         | → | GSM-Fehlereingang                         |
|                  | T6: IP-Empfänger Kommunikationsfehler Ausgang | → | IP-Empfänger Kommunikationsfehler Eingang |
|                  | Erdungsanschluss                              | → | Erdungsanschluss                          |

 Tabelle 14 – Anschlussmethode B: ohne simuliertes öffentliches Telefonnetz.

Folgendes muss konfiguriert sein: Ein Ereignis zum Senden der Alarm-/Sabotagekontakt-ID im Fall der Aktivierung von Eingang 1, und ein Ereignis zum Senden der Fehlerkontakt-ID im Fall der Aktivierung von Eingang 2. Image: Der USB-Stick kann NUR verwendet werden, wenn das Wählgerät im USB-Hostmodus (siehe "Beschreibung der Brücken" auf Seite 8) und die Option EN50136 deaktiviert ist (siehe "Optionen" auf Seite 41).

Der USB-Stick ermöglicht:

- Update der Firmware des Wählgeräts;
- Export/Import der Einstellungen des Wählgeräts;
- > Export/Import der Sprachmitteilungen des Wählgeräts;
- > Export des Ereignispuffers des Wählgeräts.

Wird ein USB-Stick am USB-Port des Wählgeräts angeschlossen, so werden die folgenden Ordner erstellt (markiert mit Symbol 2).

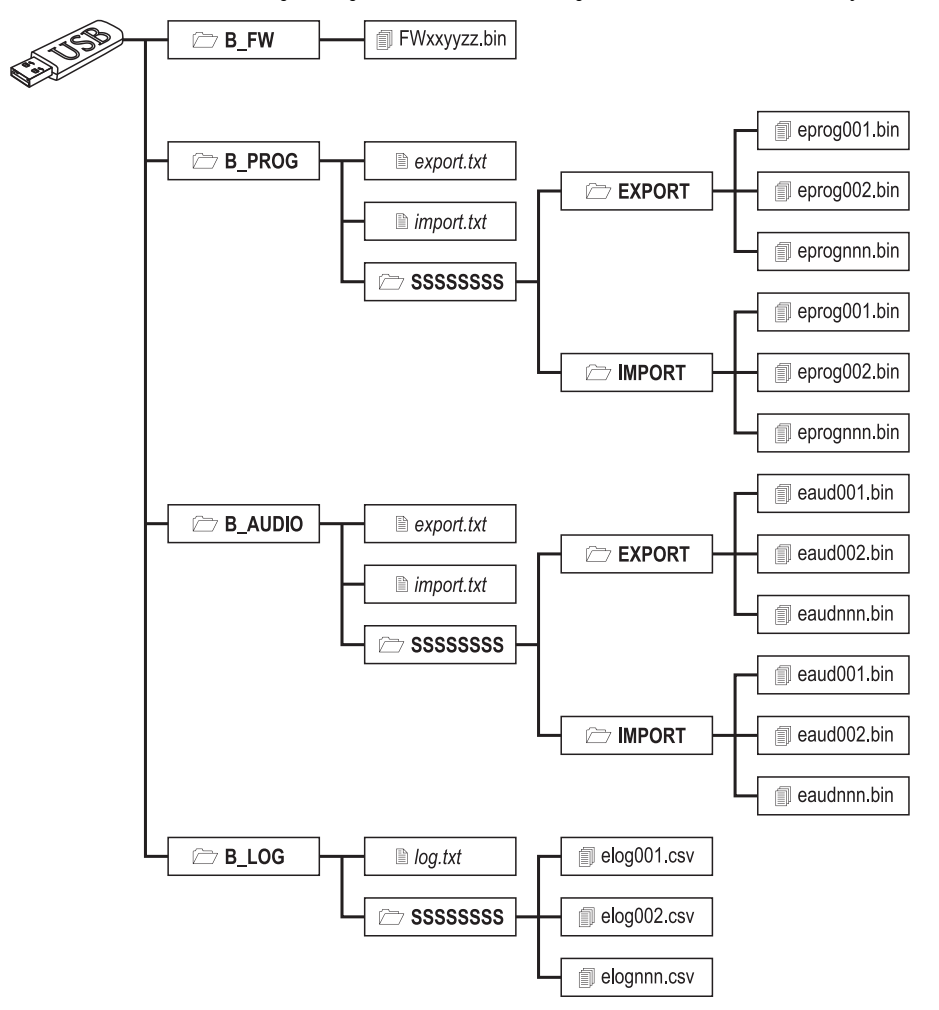

Abbildung 8 - Dateistruktur eines USB-Sticks, der mit dem Wählgerät verwendet wird.

SSSSSSSS steht für die Seriennummer des Wählgeräts (8 Hex-Stellen), sodass ein einzelner USB-Stick Daten für mehrere Wählgeräte enthalten kann: Jedes Wählgerät liest/schreibt in seinen eigenen Ordner.

Wird ein USB-Stick am Wählgerät angeschlossen, so wird der folgende Vorgang ausgeführt:

- 1. Firmware-Update, sofern sich gültige Firmware in Ordner B\_FW befindet;
- 2. Export der Einstellungsdatei des Wählgeräts, sofern sich die Datei export.txt in Ordner B\_PROG befindet;
- 3. Import der Einstellungsdatei des Wählgeräts, sofern sich die Datei import.txt in Ordner B\_PROG befindet;
- 4. Export der Sprachmitteilungen des Wählgeräts, sofern sich die Datei export.txt in Ordner B\_AUDIO befindet;
- 5. Import der Sprachmitteilungen des Wählgeräts, sofern sich die Datei import.txt in Ordner B\_AUDIO befindet;
- 6. Export des Ereignispuffers des Wählgeräts, sofern sich die Datei log.txt in Ordner B\_LOG befindet;

# Firmware Update

Dies aktualisiert die Firmware des Wählgeräts von einem USB-Stick.

1. Laden Sie die Firmware von der Website www.dsc.com herunter,

Der Name der Firmwaredatei hat das Format FWxxyyzz.bin, wobei:

- > FW die Datei als Firmware kennzeichnet;
- yy die niedrigere Revisionsnummer ist;
- zz die Test-Revisionsnummer ist;
- **bin** die Endung für eine binäre Datei ist.

🕫 Benennen Sie die Firmwaredatei NICHT um, da sie das Wählgerät anderenfalls nicht erkennt.

- 2. Kopieren Sie die Firmware in den Ordner B\_FW auf dem USB-Stick.
- 3. Schließen Sie den USB-Stick am USB-Port des Wählgeräts an.

Findet das Wählgerät ungültige Firmware in Ordner B\_FW, so blinkt die LED ACT langsam und das Ereignis Firmware Upgrade failed - System wird im Ereignispuffer protokolliert.

Findet das Wählgerät gültige Firmware in Ordner B\_FW, die auch von seiner aktuellen Firmware abweicht, so wird sie installiert.

Befindet sich mehr als eine Firmwaredatei in Ordner B\_FW, so installiert das Wählgerät jene mit der höchsten Revisionsnummer.

Enthält der Ordner **B\_FW** Firmware, die älter als die derzeit auf dem Wählgerät installierte ist, so wird sie dennoch installiert: Firmware-Updates lassen Sie eine neuere Firmware installieren oder eine ältere, die derzeit auf dem Wählgerät installiert ist, wiederherstellen.

Am Ende des Vorgangs rebootet das Wählgerät und protokolliert das Ereignis FW upgrade done - System im Ereignispuffer.

# Einstellungen exportieren

Dieser Arbeitsschritt exportiert die Einstellungen des Wählgeräts auf einen USB-Stick.

- 1. Erstellen Sie auf dem USB-Stick den Ordner B\_PROG, sofern es ihn nicht bereits gibt.
- 2. Erstellen Sie eine neue Textdatei in Ordner B\_PROG und benennen Sie sie export.txt.
- 3. Schließen Sie den USB-Stick am USB-Port des Wählgeräts an.

- SSSSSSSS die Seriennummer des Wählgeräts ist;
- > eprog das Präfix für eine Einstellungsdatei des Wählgeräts ist;
- nnn ein Index von 001 bis 999 ist;
- .bin die Endung f
  ür eine bin
  äre Datei ist.

Das Wählgerät durchsucht den Ordner EXPORT nach der Einstellungsdatei mit dem höchsten Index und erstellt eine Einstellungsdatei mit diesem Index erhöht.

Befindet sich im Ordner EXPORT bereits eine Einstellungsdatei mit Index 999, so ist der Export nicht möglich: Die LED ACT blinkt langsam und das Ereignis USB Programming Export Failed - System wird im Ereignispuffer protokolliert.

# Einstellungen importieren

Dieser Vorgang importiert Einstellungen von einem USB-Stick.

- 1. Erstellen Sie auf dem USB-Stick den Ordner B\_PROG, sofern es ihn nicht bereits gibt.
- 2. Erstellen Sie eine neue Textdatei in Ordner B\_PROG und benennen Sie sie import.txt.
- 3. Erstellen Sie den Ordner SSSSSSSS in B\_PROG, wobei SSSSSSSS die Seriennummer des Wählgeräts ist, für welches Sie die Einstellungen importieren möchten.
- 4. Erstellen Sie den Ordner IMPORT im Ordner SSSSSSSS.
- 5. Kopieren Sie die Einstellungsdatei in den Ordner IMPORT: Die Einstellungsdatei wird erstellt, wie für den Exportvorgang beschrieben, oder auf der Tastatur.
- 6. Schließen Sie den USB-Stick am USB-Port des Wählgeräts mit der Seriennummer SSSSSSSS an.

Das Wählgerät löscht die Datei import.txt und wird wie in der importierten Einstellungsdatei spezifiziert programmiert: Dann rebootet es.

🕫 Sie können Einstellungsdateien NU importieren, wenn das ursprüngliche Wählgerät den gleichen Errichtercode hat.

Enthält der Ordner B\_PROG beide Dateien export.txt und import.txt, so exportiert das Wählgerät zunächst seine aktuellen Einstellungen (Backup) und importiert dann die neuen.

# Sprachmitteilungen exportieren

Dieser Arbeitsschritt exportiert die Sprachmitteilungen des Wählgeräts auf einen USB-Stick.

- 1. Erstellen Sie den Ordner B\_AUDIO auf dem USB-Stick, sofern er dort nicht bereits existiert.
- 2. Erstellen Sie eine neue Textdatei in B\_AUDIO und benennen Sie sie export.txt.
- 3. Schließen Sie den USB-Stick am USB-Port des Wählgeräts an.

Das Wählgerät exportiert seine Sprachmitteilungen zu B\_AUDIO\SSSSSSSS\EXPORT\eaudnnn.bin, wobei:

- SSSSSSSS die Seriennummer des Wählgeräts ist;
- eaud die Datei als Sprachmitteilungen enthaltend kennzeichnet;
- nnn ein Index von 001 bis 999 ist;
- .bin die Endung f
  ür eine bin
  äre Datei ist.

Das Wählgerät durchsucht **EXPORT** nach der Sprachmitteilungendatei mit dem höchsten Index und erstellt eine neue mit diesem Index um eins erhöht; enthält **EXPORT** bereits eine Datei mit dem Index 999, so exportiert es die Datei nicht: die LED **ACT** Blinkt langsam und das Ereignis **USB** Audio Export Failed - System wird im Ereignispuffer protokolliert.

# Sprachmitteilungen importieren

Dieser Vorgang importiert Sprachmitteilungen von einem USB-Stick.

- 1. Erstellen Sie den Ordner B\_AUDIO auf dem USB-Stick, sofern er dort nicht bereits existiert.
- 2. Erstellen Sie eine neue Textdatei in B\_AUDIO und benennen Sie sie import.txt.
- 3. Erstellen Sie den Ordner SSSSSSSS in B\_AUDIO, wobei SSSSSSSS die Seriennummer des Wählgeräts ist, zu dem Sie die Mitteilungen importieren möchten.
- 4. Erstellen Sie den Ordner IMPORT im Ordner SSSSSSSS.
- 5. Kopieren Sie die Audiodatei in den Ordner IMPORT: Die Einstellungsdatei wird erstellt, wie im Exportvorgang beschrieben, oder auf der Tastatur.
- 6. Schließen Sie den USB-Stick am USB-Port des Wählgeräts mit der Seriennummer SSSSSSSS an.

Das Wählgerät importiert die Sprachmitteilungen.

Enthält der Ordner B\_AUDIO bereits beide Dateien export.txt und import.txt, so exportiert das Wählgerät zunächst sein aktuelles Audio (Backup) und importier dann die neuen Mitteilungen.

# Ereignispuffer exportieren

Dieser Arbeitsschritt exportiert den Ereignispuffer des Wählgeräts in eine Textdatei im CSV-Format (schriftzeichengetrennte Werte) auf dem USB-Stick: Die CSV-Datei kann mit Excel und Notebook angezeigt werden.

- 1. Erstellen Sie den Ordner B\_LOG auf dem USB-Stick, sofern er dort nicht bereits existiert.
- 2. Erstellen Sie eine neue Textdatei in B\_LOG und benennen Sie ihn log.txt.
- 3. Schließen Sie den USB-Stick am USB-Port des Wählgeräts an.

- > SSSSSSSS die Seriennummer des Wählgeräts ist;
- > elog die Datei als einen Ereignispuffer kennzeichnet;
- nnn ein Index von 001 bis 999 ist;
- .csv die Dateiendung ist.

Das Wählgerät durchsucht SSSSSSSS nach der Protokolldatei mit dem höchsten Index und erstellt eine neue mit diesem Index um eins erhöht; enthält SSSSSSSS bereits eine Datei mit dem Index 999, so wird die Datei nicht exportiert: die LED ACT blinkt langsam und das Ereignis USB Log Export failed - System wird im Ereignispuffer protokolliert. Diese Funktion die Remote-Programmierung von Power PC1864 Zentralen (PC 1864 4.1 EU, PC 1864 4.2 EU, PC 1864 4.2 ADT Spain, PC 1864 4.5 ADT Spain, PC 1864 4.5 EU) mit dem Wählgerät über GPRS und Aktualisierung der Tastatur mit dem Treiber-Pack für GS3125. Das Wählgerät muss entsprechend programmiert werden, bevor es an der Power PC1864 Zentrale angeschlossen wird.

Serielle Kommunikation über den PC-LINK-Anschluss wird unterbrochen, wenn Sie mit dem USB-Stick arbeiten, daher kann die Power-Zentrale einen Fehler melden.

# Wählgerät programmieren

Zum Programmieren des Wählgeräts siehe Kapitel "PC-PROGRAMMIERUNG" auf Seite 35. Fahren Sie mit der Tastatur wie folgt fort.

- 1. Aktivieren Sie Remote Access auf dem Wählgerät (siehe Seite Network Settings).
- 2. Programmieren Sie eine gültige Remote Access APN auf dem Wählgerät (siehe Seite Network Settings).
- Achten Sie darauf, dass die Brücke PST gesetzt ist: wenn der PST-Jumper gesetzt ist, können Sie den USB-Port nicht für die Programmierung des Wählgeräts mit der Tastatur (USB-Geräte-Modus) verwenden; der USB-Port ist nur für USB-Sticks (USB-Host-Modus) aktiviert.

# Wählgerät an der Power PC1864 Zentrale anschließen

Zum Anschluss der Power PC1864 Zentrale am Wählgerät verwenden Sie ein PCLINK-PCLINK-Kabel (siehe Abbildung 9), das an Klemme PC-LINK 15 des Wählgeräts und am PC-LINK-Anschluss der Zentrale angeschlossen ist; achten Sie auf die korrekte Ausrichtung.

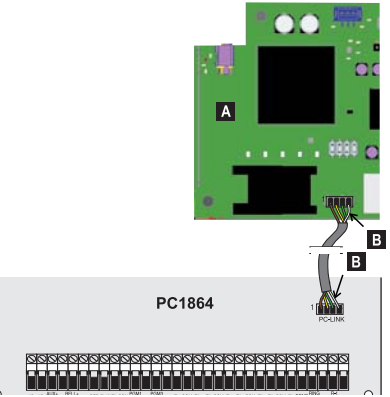

Abbildung 9 – Wählgerät an DSC Power Zentrale mit PCLINK-PCLINK-Kabel anschließen: A) Wählgerät; B) Weißes Kabel.

Schließen Sie das PCLINK-PCLINK-Kabel an, wie in Abbildung 9 dargestellt: beachten Sie, dass das weiße Kabel des PCLINK-PCLINK-Anschlusses immer an Pin 4 des Wählgeräts und dem PC-LINK-Anschluss der Zentrale angeschlossen sein muss.

# Vorgang Power PC1864 Zentrale

Nehmen Sie die folgenden Überprüfungen auf der Power PC1864 Zentrale vor.

- 1. Überprüfen Sie Abschnitt 382 der Zentrale: Option 5 muss auf ON eingestellt sein.
- KEINE Fehler sind zulässig, die GRÜNE LED auf der Zentrale muss LEUCHTEN: Dies zeigt an, dass die Zentrale das Wählgerät als angeschlossen und gültig erkennt.

# Vorgang PC

Gehen Sie auf dem PC wie folgt vor, bevor Sie die Remote-Programmierung mit der Tastatur vornehmen.

- 1. Der PC muss eine öffentliche IP-Adresse und einen öffentlichen Port für den eingehenden Anschluss der Tastatur haben.
- 2. Firewall und Router müssen die Verbindung des öffentlichen Ports des PC mit Port 51004 auf der Tastaturzulassen.
- Vergewissern Sie sich, dass der Zugang zum öffentlichen Port des Routers von einem anderen PC möglich ist, um zu überprüfen, ob auf die Tastatur von dem Gerät zugegriffen werden kann.

# Remote-Programmierung mit der Tastatur

Zur Remote-Programmierung der Zentrale müssen Sie die Tastatur auf Ihrem PC mit den Update-Treibern (können von der DSC-Website heruntergeladen werden) installiert haben.

# Um Unterstützung auf der Tastatur zu erhalten, müssen Sie das Treiber-Pack für GS3125 installieren.

Vor dem Start der Remote-Verbindung zwischen dem Wählgerät und der Tastatur über GPRS, müssen Sie eine SMS mit einem GSM-Telefon an das Wählgerät senden, daher müssen Sie die Rufnummer der SIM-Karte kennen. Das Fenster **SMS Message Generator** der Tastatur enthält die erforderlichen Informationen zum Erstellen des Texts der SMS, die an das Wählgerät gesendet werden muss. Zur Anzeige des Fensters gehen Sie wie folgt vor.

- 1. Starten Sie die Tastatur auf Ihrem PC.
- 2. Erstellen Sie ein New Account und wählen Sie den Panel Type (z.B. PC1864 v4.2EU) e GPRS (3G4005 V1.0) als Connection Type.
- 3. Geben Sie die erforderlichen Informationen ein und klicken Sie auf Create.
- 4. Wählen Sie die Seite GS / IP und geben Sie die Device ID auf der Seite Network Settings ein: Die Device ID des Wählgeräts befindet sich auf seiner Platine.
- 5. Klicken Sie beispielsweise auf das Symbol Global Upload und wählen Sie GPRS als Connection Type, dann klicken Sie auf OK: Das Fenster SMS Message Generator wird angezeigt.
- Geben Sie die Public IP Address des PC, auf dem die Tastatur installiert ist, zum Erstellen der SMS ein, dann klicken Sie auf OK: Die Tastatur wartet darauf, das Wählgerät zu verbinden.
- 7. Senden Sie die SMS Ihren GSM-Telefon an das Wählgerät mit.
- 8. Sobald das Wählgerät die (gültige) SMS empfangen hat, startet es eine Remote-GPRS-Verbindung mit der Tastatur.

Sie können nun remote mit der Power PC1864 Zentrale über GPRS kommunizieren.

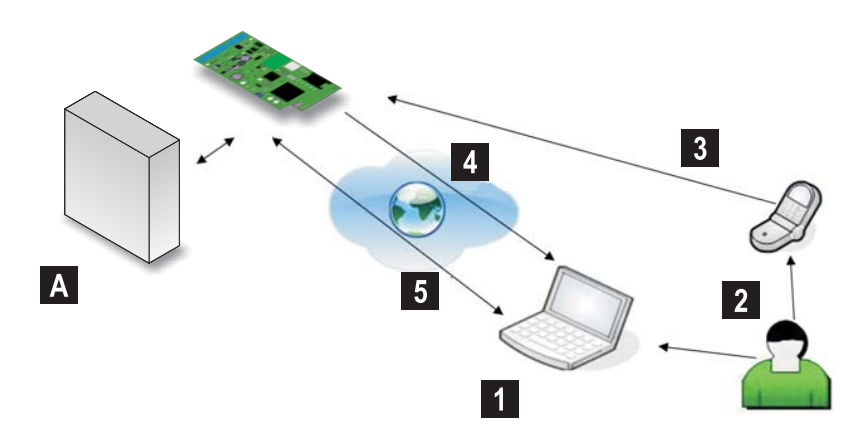

Abbildung 10 – Remote-Programmierung mit der Tastatur A) DSC Power Zentrale; 1) Der Bediener startet eine Kommunikationssitzung über GPRS auf der Tastatur – die Tastatur zeigt die für die SMS erforderlichen Informationen an; 2) Der Bediener sendet die SMS mit seinem eigenen Telefon unter Verwendung der angezeigten Informationen; 3) Die SMS mit der Angabe der öffentlichen IP der Tastatur wird an das Wählgerät gesendet; 4) Das Wählgerät verbindet mit der Tastatur über GPRS; 5) Die Tastatur kommuniziert mit der DSC-Zentrale (Upload-/Download-Optionen) über das Wählgerät.

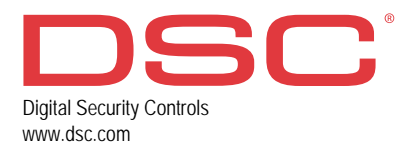

29009732R003 241116 FM10